# MODUL APLIKASI BASIS DATA

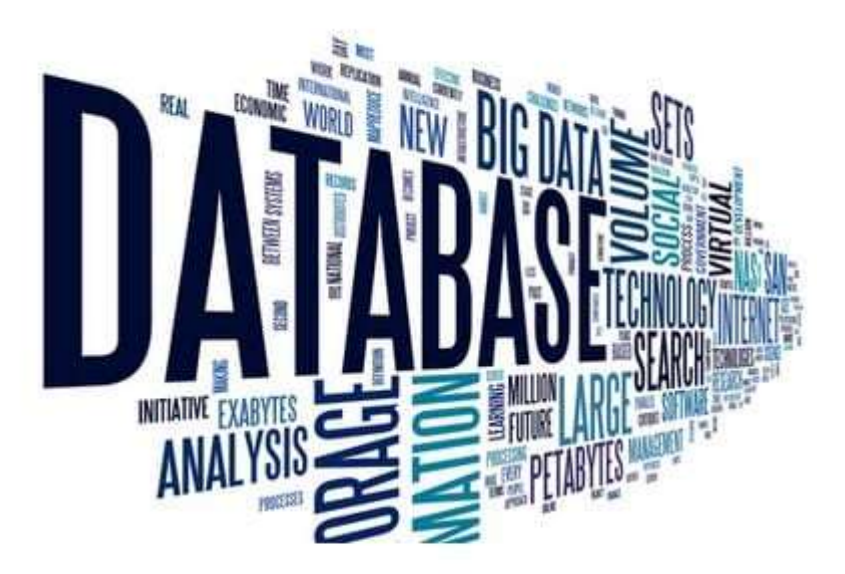

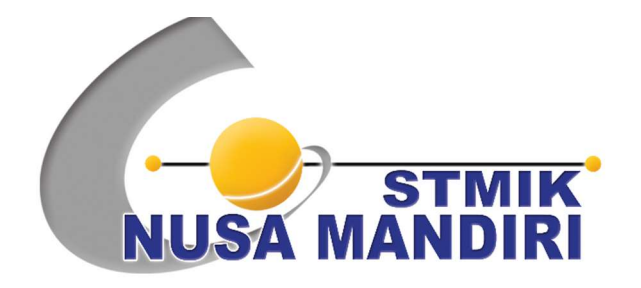

# PENYUSUN

Andrian Eko Widodo, M.Kom

PROGRAM STUDI SISTEM INFORMASI STMIK NUSA MANDIRI JAKARTA

# DAFTAR ISI

| JUDUL                                        | i    |
|----------------------------------------------|------|
| DAFTAR ISI                                   | .ii  |
| MODUL 1 MENGENAL OPERASI DASAR SQL           | .1   |
| MODUL 2 MENGENAL KEKANGAN NILAI PADA DATA    | .7   |
| MODUL 3 MEMANIPULASI DATA                    | .11  |
| MODUL 4 MENGENAL DASAR QUERY SATU TABEL      | .18  |
| MODUL 5 MENGENAL BERBAGAI OPERATOR LAINNYA   | .28  |
| MODUL 6 MENGENAL BERBAGAI KLAUSA PADA SELECT | . 32 |
| MODUL 7 MENGGUNAKAN EKSPRESI PADA QUERY      | .43  |
| MODUL 8 QUERY ANTAR TABEL                    | .47  |

# MODUL 1 MENGENAL OPERASI DASAR SQL

MySQL adalah salah satu basis data (*database*) server yang sangat terkenal. MySQL termasuk jenis RDBMS (*Relational Database Management System*). Itulah sebabnya istilah tabel, baris dan kolom digunakan pada MySQL.

# Langkah-langkah Mengenal Operasi Dasar SQL:

1. Ketik tulisan di command prompt seperti gambar 1.1 di bawah ini:

| 🔤 Command Prompt - mysql -u root -p                                                                                                    | - 🗆 |
|----------------------------------------------------------------------------------------------------|-----|
| Microsoft Windows XP [Version 5.1.2600]<br>(C) Copyright 1985-2001 Microsoft Corp.                                                                                                    |     |
| D:\Documents and Settings\user>cd\\                                                                                                    |     |
| D:\>cd xampp\mysql\bin                                                                                                    |     |
| D:\xampp\mysql\bin>mysql -u root -p<br>Enter password:<br>Welcome to the MySQL monitor. Commands end with ; or \g.<br>Your MySQL connection id is 2<br>Server version: 5.5.32 MySQL Community Server (GPL) |     |
| Copyright (c) 2000, 2013, Oracle and/or its affiliates. All rights reserved.                                                                                                    |     |
| Oracle is a registered trademark of Oracle Corporation and/or its<br>affiliates. Other names may be trademarks of their respective<br>owners.                                                              |     |
| Type 'help;' or '\h' for help. Type '\c' to clear the current input statemen                                                                                                    | it. |
| Gambar 1.1                                                                                                    |     |

2. Membuat Basis Data Perintah di program MySQL: CREATE DATABASE Contoh perintah di program MySQL, dapat dilihat pada Gambar 1.2. 🖩 C:lapachelmysqllbinlmysql.exe

# nysql> CREATE DATABASE binfilm; Query OK, 1 row affected (0.03 sec)

# Gambar 1.2

- 3. Bila menggunakan program MySQL untuk mengakses basis data yang sama pada MySQL, bisa menggunakan
- perintah berikut pada prompt mysql: USE nama\_database
   Contoh perintah di program MySQL, dapat dilihat pada Gambar 1.3.

C:\apache\mysgl\bin\mysgl.exe

Welcome to the MySQL monitor. Commands end with ; or \g. Your MySQL connection id is 2 to server version: 3.23.47-max-debug Type 'help;' or '\h' for help. Type '\c' to clear the buffer. mysql> USE binfilm; Database changed

Gambar 1.3

5. Membentuk Tabel. Perintah di program MySQL: CREATE TABLE nama\_tabel( nama\_kolom\_1 tipe\_data ([ukuran]), nama\_kolom\_2 tipe\_data ([ukuran]), ..., nama\_kolom\_n tipe\_data ([ukuran]);

Contoh perintah di program MySQL untuk menciptakan tabel bernama infoprib, dapat dilihat pada Gambar 1.4.

. 🛛 🗙

| 🔤 C:\apache\mysql\bin\mysql.exe                                                                                                    | _ 🗆 🗙 |
|----------------------------------------------------------------------------------------------------|-------|
| mysql> USE binfilm;<br>Database changed<br>mysql> CREATE TABLE infoprib(<br>-> id_bin VARCHAR(5),<br>-> nama VARCHAR(25),<br>-> tgl_lahir DATE,<br>-> lokal VARCHAR(1>);<br>Query OK, Ø rows affected (0.05 sec) |       |

#### Gambar 1.4

6. Memasukkan Data

```
Perintah program MySQL:
INSERT INTO <nama_tabel>
VALUES
('<nilai_kolom1>','<nilai_kolom2>',....<nilai_kolo
mN>');
```

Contoh perintah di program MySQL, dapat dilihat pada Gambar 1.5 dan Gambar 1.6.

| 🔤 C:\apache\mysql\bin\mysql.exe     | - 🗆 ×    |
|-------------------------------------|----------|
| mysql> INSERT INTO inforrib         | <b>•</b> |
| Query OK, 1 row affected (0.03 sec) | •        |

Gambar 1.5

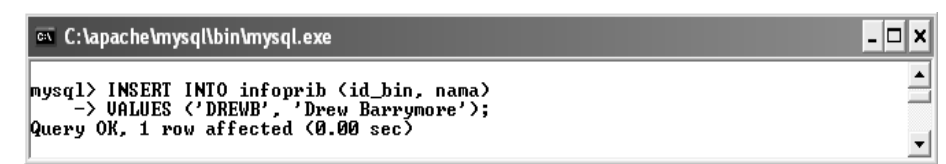

Gambar 1.6

7. Melihat Isi Tabel

Perintah di program MySQL:

SELECT \* FROM <nama\_tabel>;

Contoh perintah di program MySQL, dapat dilihat pada Gambar 1.7.

| ĸe                 |                                               | - 🗆 ×                                                                    |
|--------------------|-----------------------------------------------|--------------------------------------------------------------------------|
| rib;               | · · · ·                                       | <b>_</b>                                                                 |
| tgl_lahir          | lokal                                         |                                                                          |
| 1953-03-10<br>NULL | T<br>NULL                                     |                                                                          |
| •                  |                                               | J                                                                        |
|                    | xe<br>rib;<br>tgl_lahir<br>1953-03-10<br>NULL | xe<br>rib;<br>! tgl_lahir ! lokal !<br>! 1953-03-10   T<br>! NULL   NULL |

Gambar 1.7

8. Mengganti Struktur Tabel

Contoh perintah di program MySQL untuk menambahkan sebuah kolom baru bernama **sex** ke dalam tabel **infoprib**, dapat dilihat pada Gambar 1.8.

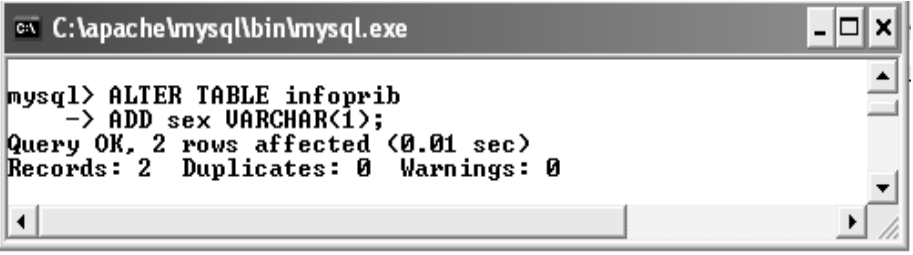

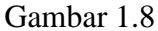

ALTER TABLE juga dapat digunakan untuk untuk menghapus suatu kolom, contoh perintah di program MySQL, dapat dilihat pada Gambar 1.9.

| 🗪 C:\apache\mysql\bin\mysql.exe                                                                                             | - 🗆 🗙 |
|----------------------------------------------------------------------------------------------------|-------|
| mysql> ALTER TABLE infoprib<br>-> DROP sex;<br>Query OK, 2 rows affected (0.02 sec)<br>Records: 2 Duplicates: 0 Warnings: 0 | •     |
| •                                                                                                    | ▶ //  |
| Combor 1.0                                                                                                    |       |

Gambar 1.9

Perintah di atas akan membuat kolom bernama sex yang terdapat pada tabel **infoprib** dihapus.

Pada programn MySQL terdapat cara untuk mengubah ukuran dan bahkan nama kolom. Misalnya, nama kolom nama dapat diubah menjadi nama\_bin dengan ukuran 35 karakter, dapat dilihat pada Gambar 1.10.

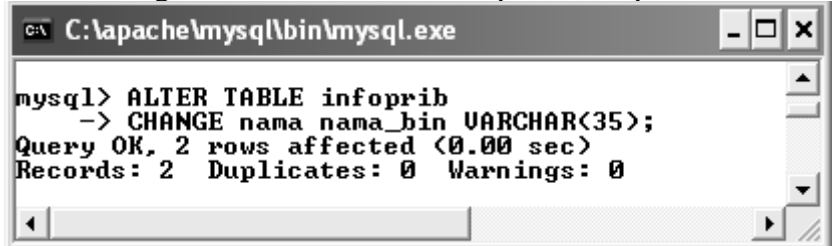

Gambar 1.10

Melihat isi tabel di program MySQL, dapat dilihat pada Gambar 1.11.

| 🔤 C:\apache\mysql\bin\mysql.ex                   | ke -               | - 🗆 > |
|--------------------------------------------------|--------------------|-------|
| mysql> SELECT * FROM infop                       | rib;               |       |
| ¦ id_bin ¦ nama_bin                              | tgl_lahir          | 1     |
| STONE   Sharon Stone<br>  DREWB   Drew Barrymore | 1953-03-10<br>NULL | Ì     |
| 2 rows in set (0.00 sec)                         | +                  | •     |
| •                                                |                    |       |

Gambar 1.11

- 9. Mengetahui Daftar Basis Data dan Tabel
  - Perintah di program MySQL untuk memperoleh daftar basis data, dapat dilihat pada Gambar 1.12.

| 🔤 C:\apache\mysql\bin\mysql.exe                                                 | - 🗆 ×   |
|---------------------------------------------------------------------------------|---------|
| mysql> SHOW DATABASES;                                                          | <b></b> |
| Database                                                                        |         |
| binfilm<br>  laily_istiqomah<br>  mysql<br>  perpus<br>  test<br>  transmigrasi |         |
| 6 rows in set (0.00 sec)                                                        | •       |
| <u> </u>                                                                        |         |

Gambar 1.12

Perintah di program MySQL untuk melihat daftar tabel, dapat dilihat pada Gambar 1.13

| 📼 C:\apache\mysql\bin\mysql.exe | - 🗆 X         |
|---------------------------------|---------------|
| mysql> SHOW TABLES;             | <b></b>       |
| ++<br>  Tables_in_binfilm       |               |
| infoprib                        |               |
| 1 row in set (0.00 sec)         | -             |
|                                 | ▶ <i>  </i> , |

Gambar 1.13

# **10. Menghapus Tabel**

Perintah di program MySQL: DROP TABLE <nama\_tabel>; Contoh perintah di program MySQL, dapat dilihat pada Gambar 1.14

| 🔤 C:\apache\mysql\bin\mysql.exe                                     | - 🗆 X |
|---------------------------------------------------------------------|-------|
| mysql> DROP TABLE infoprib;<br>Query OK, 0 rows affected (0.02 sec) | •     |

Gambar 1.14

# MODUL 2 MENGENAL KEKANGAN NILAI PADA DATA

1. Bila menggunakan program MySQL untuk mengakses basis data yang sama pada MySQL, bisa menggunakan perintah berikut pada prompt mysql, dapat dilihat pada Gambar 2.1.

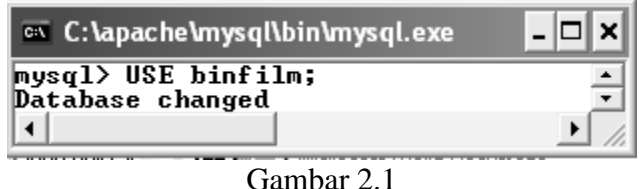

- 2. Mengatur Agar Data Selalu Diisi
- Pemodifikasi NOT NULL yang ditambahkan pada kolom id\_bin dan nama menyatakan bahwa kedua kolom tersebut harus diisi (tidak bisa berupa NULL), dapat dilihat pada Gambar 2.2.

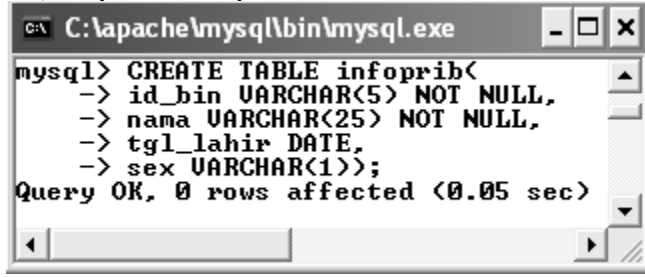

Gambar 2.2

Memasukkan data, dapat dilihat pada Gambar 2.3.

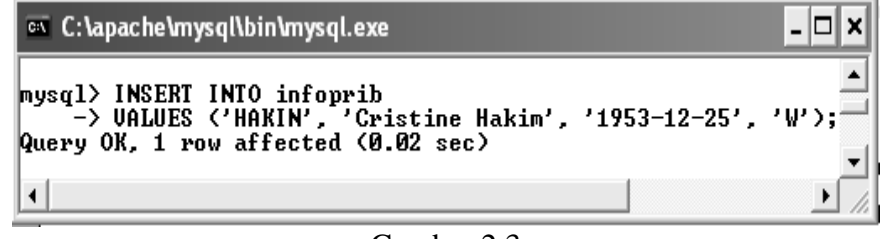

Gambar 2.3

✤ Melihat isi tabel, dapat dilihat pada Gambar 2.4.

| sql> SELECT * FROM infop | rib;       |     |
|--------------------------|------------|-----|
| id_bin ¦ nama            | tgl_lahir  | sex |
| HAKIN   Cristine Hakim   | 1953-12-25 | W I |
| row in set (0.00 sec)    | •          | ••  |

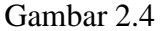

- 3. Menentukan Kunci Primer
- Hapus dahulu tabel infoprib yang dibuat sebelumnya dengan perintah, dapat dilihat pada Gambar 2.5.

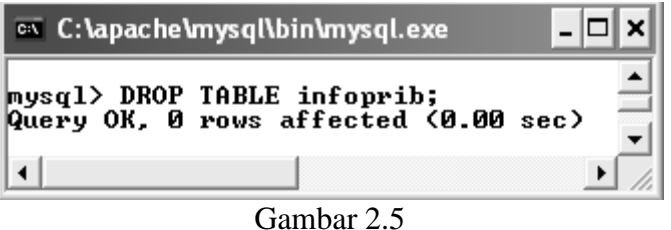

Menciptakan basis data bernama infoprib dengan perintah, dapat dilihat pada Gambar 2.6.

| 🗠 C:\apache\mysql\bin\mysql.exe 📃 🗙         |
|---------------------------------------------|
| <pre>mysql&gt; CREATE TABLE infoprib(</pre> |
|                                             |

Gambar 2.6

Pada penciptaan tabel di atas, kolom id\_bin dijadikan sebagai kunci primer (PRIMARY KEY). Kunci primer menyaratkan bahwa nilainya tidak boleh berupa NULL. Oleh karena itu, perlu menyebutkan NOT NULL pada kolom yang bertindak sebagai kunci primer.

4. Membuat Kunci Komposit, dapat dilihat pada Gambar 2.7.

| 🗠 C:\apache\mysql\bin\mysql.exe 📃 🗖                                                                                                    | × |
|----------------------------------------------------------------------------------------------------|---|
| <pre>mysql&gt; CREATE TABLE main(<br/>-&gt; id_bin UARCHAR(5&gt; NOT NULL,<br/>-&gt; kode_film UARCHAR (5&gt; NOT NULL,<br/>-&gt; tahun INTEGER,<br/>-&gt; peran UARCHAR(25),<br/>-&gt; PRIMARY KEY (id_bin, kode_film&gt;&gt;;<br/>Query OK, 0 rows affected (0.00 sec)</pre> | • |
| <u> </u>                                                                                                    |   |

Gambar 2.7

Pada tabel main, kunci primer tersusun atas kolom id\_bin dan kode\_film.

- 5. Membuat Nilai Yang Unik
- Hapus dahulu tabel infoprib yang dibuat sebelumnya dengan perintah, dapat dilihat pada Gambar 2.8.

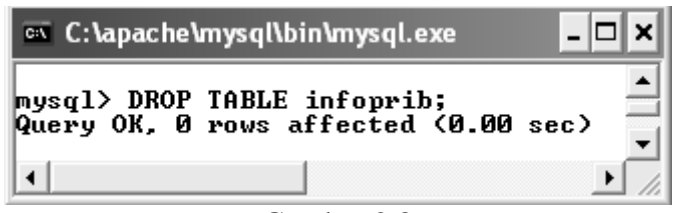

# Gambar 2.8

Penambahan kata UNIQUE pada kolom nama menyatakan bahwa tidak boleh ada nama bintang film yang kembar, dapat dilihat pada Gambar 2.9.

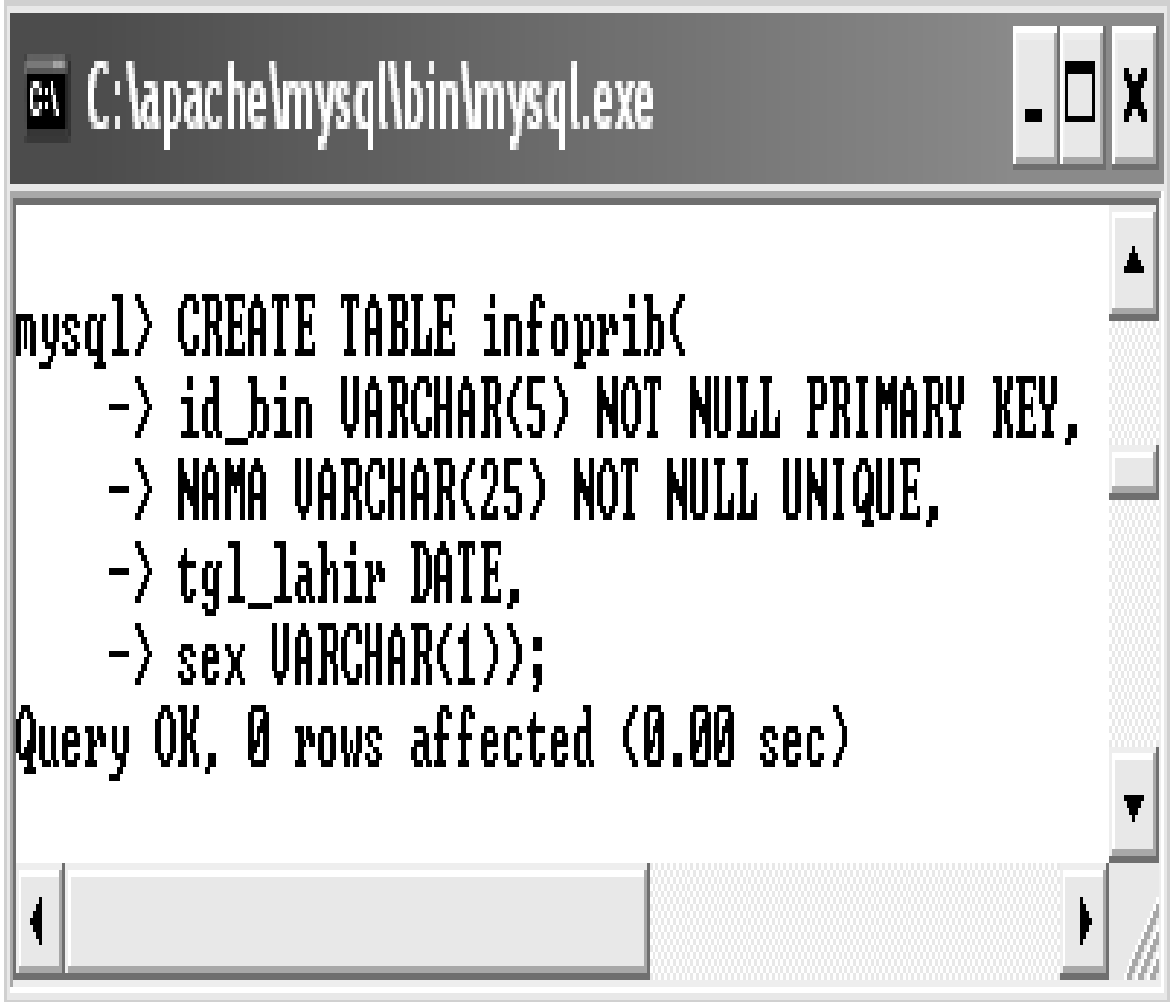

# Gambar 2.9

Memasukkan Data, dapat dilihat pada Gambar 2.10.

| 🛤 C:\apache\mysql\bin\mysql.exe                                                                                           | - 🗆 ×   |
|----------------------------------------------------------------------------------------------------|---------|
| mysql> INSERT INTO infoprib<br>-> UALUES ('DREWB', 'Drew Barrymore', '1975-02-22',<br>Query OK, 1 row affected (0.03 sec) | 'W'); 🔺 |
| •                                                                                                    | • //    |

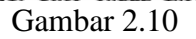

Melihat Isi Tabel, dapat dilihat pada Gambar 2.11.

| 🔤 C:\apac  | he\mysql\bin\mysql.ex | æ          | - 🗆 ×     |
|------------|-----------------------|------------|-----------|
| mysql> SE  | LECT * FROM infop     | rib;       |           |
| ¦ id_bin   | NAMA                  | tgl_lahir  | sex       |
| DREWB      | Drew Barrymore        | 1975-02-22 | W         |
| 1 row in : | set (0.00 sec)        | •          | ·•        |
| •          |                       |            | •<br>• // |

Gambar 2.11

# MODUL 3 MEMANIPULASI DATA

1. Bila menggunakan program MySQL untuk mengakses basis data yang sama pada MySQL, bisa menggunakan perintah berikut pada prompt mysql. Perintah di program MySQL untuk membuka tabel infoprib yang pernah dibuat, dapat dilihat pada Gambar 3.1.

| 🔤 C: \apache \mysql \bin \mysql.exe 🗕 🗖 | X      |
|-----------------------------------------|--------|
| mysql≻USE binfilm;<br>Database changed  | *<br>* |
|                                         | //     |

Gambar 3.1

2. Melihat Struktur Tabel

Perintah di program MySQL untuk melihat struktur tabel infoprib, dapat dilihat pada Gambar 3.2.

| 🔤 C:\apache\n                              | nysql\bin\mysql.ex                           | ĸe              |              |              | -                             | □×     |
|--------------------------------------------|----------------------------------------------|-----------------|--------------|--------------|-------------------------------|--------|
| mysql≻ descr:                              | ibe infoprib;                                | +               | <b>.</b>     | <b>.</b>     | +                             | •      |
| Field                                      | Туре                                         | Null            | Key          | Default      | Extra                         |        |
| ¦ id_bin<br>¦ NAMA<br>¦ tgl_lahir<br>¦ sex | varchar(5)<br>varchar(25)<br>date<br>char(1) | I<br>YES<br>YES | I PRI<br>UNI | NULL<br>NULL | <br> <br> <br> <br> <br> <br> |        |
| 4 rows in set                              | t (0.00 sec)                                 | +               | +            | •            | *                             | +<br>• |

Gambar 3.2

3. Memasukkan Data

Perintah di program MySQL untuk memasukkan data pada tabel infoprib, dapat dilihat pada Gambar 3.3 sampai Gambar 3.8.

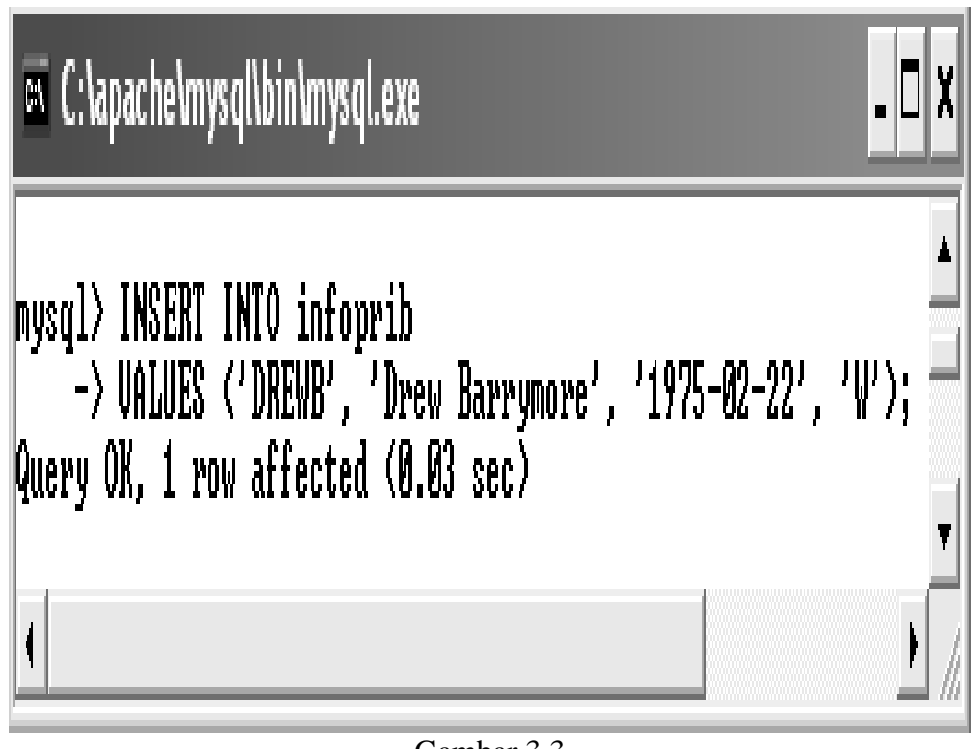

Gambar 3.3

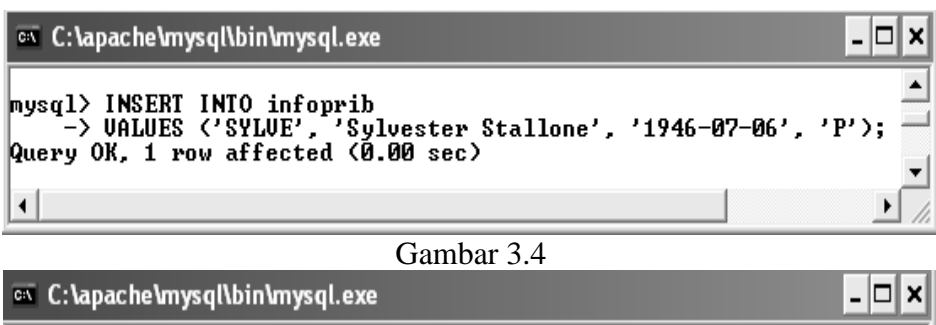

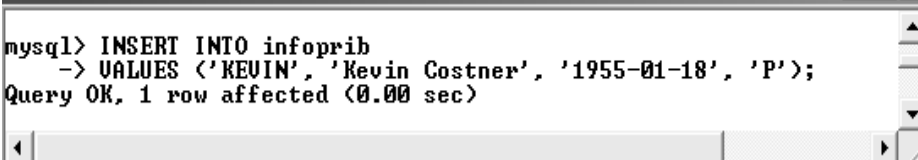

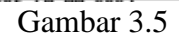

| 🔤 C:\apache\mysql\bin\mysql.exe                                                                                                 | - 🗆 X |
|----------------------------------------------------------------------------------------------------|-------|
| mysql> INSERT INTO infoprib<br>-> VALUES ('HAKIM', 'Cristine Hakim', '1957-12-25', 'W');<br>Query OK, 1 row affected (0.00 sec) | •     |
| •                                                                                                    |       |

Gambar 3.6

| 🗪 C:\apache\mysql\bin\mysql.exe                                                                                                | - 🗆 X  |
|----------------------------------------------------------------------------------------------------|--------|
| mysql> INSERT INTO infoprib<br>-> VALUES ('ROBER', 'Julia Roberts', '1967-10-28', 'W');<br>Query OK, 1 row affected (0.00 sec) | ▲<br>▼ |
| •                                                                                                    |        |

Gambar 3.7

| 🔤 C:\apache\mysql\bin\mysql.exe                                                                                               | - 🗆 X  |
|----------------------------------------------------------------------------------------------------|--------|
| mysql> INSERT INTO infoprib<br>-> VALUES ('STONE', 'Sharon Stone', '1958-03-10', 'W');<br>Query OK, 1 row affected (0.00 sec) | ▲<br>▼ |
|                                                                                                    |        |

Gambar 3.8

4. Melihat Isi Tabel

Perintah di program MySQL untuk melihat isi tabel infoprib, dapat dilihat pada Gambar 3.9.

| ysql> SE                                           | LECT * FROM infoprib;                                                                                    |                                                                                  |                       |   |
|----------------------------------------------------|----------------------------------------------------------------------------------------------------|----------------------------------------------------------------------------------|-----------------------|---|
| id_bin                                             | NAMA                                                                                                    | tgl_lahir                                                                        | sex                   | Ī |
| DREWB<br>SYLUE<br>KEUIN<br>HAKIM<br>ROBER<br>STONE | Drew Barrymore<br>Sylvester Stallone<br>Kevin Costner<br>Cristine Hakim<br>Julia Roberts<br>Sharon Stone | 1975-02-22<br>1946-07-06<br>1955-01-18<br>1957-12-25<br>1967-10-28<br>1958-03-10 | W<br>P<br>W<br>W<br>W |   |
| rows in                                            | set (0.00 sec)                                                                                           | •                                                                                | -                     |   |

Gambar 3.9

#### 5. Mengubah Data

•••

Perintah di program MySQL: UPDATE nama\_tabel SET kolom\_1=nilai\_baru\_1 kolom\_2=nilai\_baru\_2

```
kolom_n=nilai_baru_n
[WHERE kondisi];
```

- 5.1. Mengubah Sebuah Kolom untuk Baris Tertentu
- Perintah di program MySQL untuk mengubah sebuah kolom untuk baris tertentu pada tabel infoprib, dapat dilihat pada Gambar 3.10.

| 🗠 C:\apache\mysql\bin\mysql.exe                                                                                                    | - 🗆 × |
|----------------------------------------------------------------------------------------------------|-------|
| mysql> UPDATE infoprib<br>-> SET tgl_lahir = '1958-03-11'<br>-> WHERE id_bin = 'STONE';<br>Query OK, 1 row affected (0.00 sec)<br>Rows matched: 1 Changed: 1 Warnings: 0 | •     |
| •                                                                                                    | ▶ //ı |

Gambar 3.10

Perintah di program MySQL untuk melihat isi tabel infoprib, dapat dilihat pada Gambar 3.11.

| 🔤 C:\apac                                          | he\mysql\bin\mysql.exe                                                                                   |                                                                                  |                       | - 🗆 🗙   |
|----------------------------------------------------|----------------------------------------------------------------------------------------------------|----------------------------------------------------------------------------------|-----------------------|---------|
| mysql> SE                                          | LECT * FROM infoprib;                                                                                    |                                                                                  |                       | •       |
| ¦ id_bin                                           | NAMA                                                                                                    | tgl_lahir                                                                        | sex                   | Ī       |
| DREWB<br>SYLUE<br>KEUIN<br>HAKIM<br>ROBER<br>STONE | Drew Barrymore<br>Sylvester Stallone<br>Kevin Costner<br>Cristine Hakim<br>Julia Roberts<br>Sharon Stone | 1975-02-22<br>1946-07-06<br>1955-01-18<br>1957-12-25<br>1967-10-28<br>1958-03-11 | W<br>P<br>W<br>W<br>W |         |
| 6 rows in                                          | set (0.00 sec)                                                                                           |                                                                                  | *                     | -+<br>• |

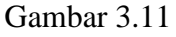

- 5.2. Mengubah Beberapa Kolom Sekaligus
- Perintah di program MySQL untuk mengubah beberapa kolom sekaligus pada tabel infoprib, dapat dilihat pada Gambar 3.12.

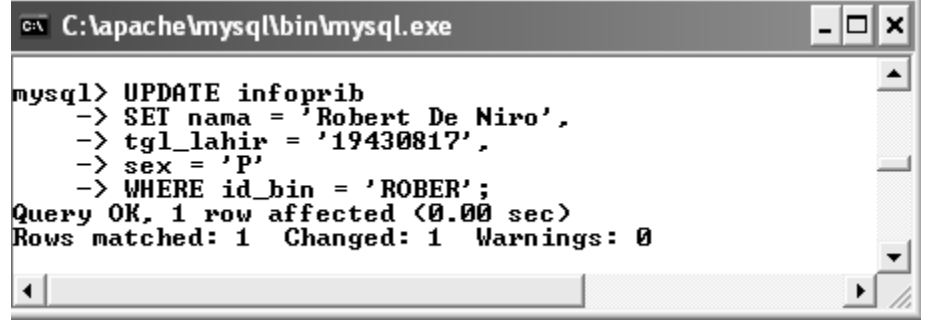

Gambar 3.12

Perintah di program MySQL untuk melihat isi tabel infoprib, Perintah di program MySQL untuk mengubah beberapa kolom sekaligus pada tabel infoprib, dapat dilihat pada Gambar 3.13.

| 🚥 C:\apac                                          | he\mysql\bin\mysql.exe                                                                                    |                                                                                  |                            | - 🗆 🗙 |
|----------------------------------------------------|----------------------------------------------------------------------------------------------------|----------------------------------------------------------------------------------|----------------------------|-------|
| mysql> SE                                          | LECT * FROM infoprib;                                                                                     |                                                                                  | -                          |       |
| id_bin                                             | NAMA                                                                                                    | tgl_lahir                                                                        | sex                        | 1     |
| DREWB<br>SYLUE<br>KEUIN<br>HAKIM<br>ROBER<br>STONE | Drew Barrymore<br>Sylvester Stallone<br>Kevin Costner<br>Cristine Hakim<br>Robert De Niro<br>Sharon Stone | 1975-02-22<br>1946-07-06<br>1955-01-18<br>1957-12-25<br>1943-08-17<br>1958-03-11 | W<br>P<br>P<br>W<br>P<br>W |       |
| 6 rows in                                          | set (0.00 sec)                                                                                            | •                                                                                | •                          | <br>- |

Gambar 3.13

- 5.3. Mengubah Beberapa Baris
- Perintah di program MySQL untuk mengubah beberapa baris pada tabel infoprib, Perintah di program MySQL untuk mengubah beberapa kolom sekaligus pada tabel infoprib, dapat dilihat pada Gambar 3.14.

| 🗪 C:\apache\mysql\bin\mysql.exe                                                                                                    | - 🗆 ×       |
|----------------------------------------------------------------------------------------------------|-------------|
| mysql> UPDATE infoprib<br>-> SET tgl_lahir = '1950-12-31'<br>-> WHERE id_bin = 'ROBER' OR<br>-> id_bin = 'SYLUE';<br>Query OK, 2 rows affected (0.00 sec)<br>Rows matched: 2 Changed: 2 Warnings: 0 | •<br>•<br>• |

Gambar 3.14

Perintah di program MySQL untuk melihat isi tabel infoprib, Perintah di program MySQL untuk mengubah beberapa kolom sekaligus pada tabel infoprib, dapat dilihat pada Gambar 3.15.

| mysql> SE<br>+<br>¦ id_bin<br>+                      | LECT * FROM infoprib;<br><br>NAMA                                                                                   | +<br>  tgl_lahir<br>+                                                                      | +                             | -+<br> <br> |
|------------------------------------------------------|----------------------------------------------------------------------------------------------------|--------------------------------------------------------------------------------------------|-------------------------------|-------------|
| I DREWB<br>SYLUE<br>KEUIN<br>HAKIM<br>ROBER<br>STONE | Drew Barrymore<br>  Sylvester Stallone<br>  Kevin Costner<br>  Cristine Hakim<br>  Robert De Niro<br>  Sharon Stone | 1975-02-22<br>  1950-12-31<br>  1955-01-18<br>  1957-12-25<br>  1950-12-31<br>  1958-03-11 | W<br>  P<br>  V<br>  W<br>  W |             |
| 6 rows in                                            | set (0.00 sec)                                                                                                    | •                                                                                          |                               | -+<br>•     |

Gambar 3.15

5.4. Mengubah Semua Baris

Perintah di program MySQL untuk mengubah semua baris pada tabel infoprib, Perintah di program MySQL untuk mengubah beberapa kolom sekaligus pada tabel infoprib, dapat dilihat pada Gambar 3.16.

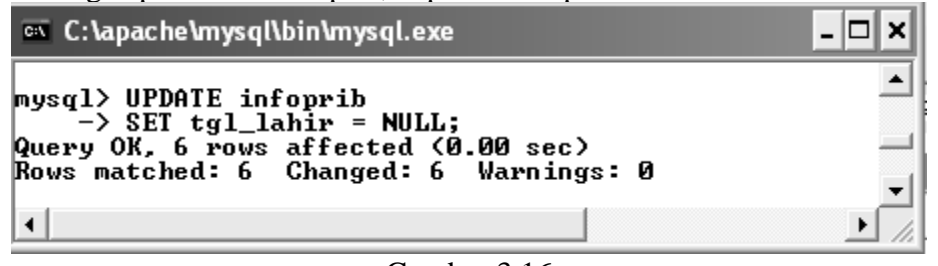

Gambar 3.16

Perintah di program MySQL untuk melihat isi tabel infoprib, Perintah di program MySQL untuk mengubah beberapa kolom sekaligus pada tabel infoprib, dapat dilihat pada Gambar 3.17.

| 🔤 C:\apacl                                         | ne\mysql\bin\mysql.exe                                                                                    |                                                      |                                      | - 🗆 X       |
|----------------------------------------------------|----------------------------------------------------------------------------------------------------|------------------------------------------------------|--------------------------------------|-------------|
| mysql> SEI                                         | ECT * FROM infoprib;                                                                                      |                                                      |                                      | ·           |
| ¦ id_bin                                           | NAMA                                                                                                    | tgl_lahir                                            | sex                                  | ļ           |
| DREWB<br>SYLUE<br>KEUIN<br>HAKIM<br>ROBER<br>STONE | Drew Barrymore<br>Sylvester Stallone<br>Kevin Costner<br>Cristine Hakim<br>Robert De Niro<br>Sharon Stone | NULL<br>NULL<br>NULL<br>NULL<br>NULL<br>NULL<br>NULL | W<br>  P<br>  P<br>  W<br>  P<br>  W |             |
| 6 rows in                                          | set (0.00 sec)                                                                                            | •                                                    | *                                    | +<br>•<br>• |

Gambar 3.17

- 6. Menghapus Data dengan DELETE Perintah di program MySQL: DELETE FROM nama\_tabel [WHERE kondisi];
- 6.1. Menghapus Sebuah Baris
- Perintah di program MySQL untuk menghapus sebuah baris pada tabel infoprib, Perintah di program MySQL untuk mengubah beberapa kolom sekaligus pada tabel infoprib, dapat dilihat pada Gambar 3.18.

| 🔤 C:\apache\mysql\bin\mysql.exe                                                               | <u> </u> |
|-----------------------------------------------------------------------------------------------|----------|
| mysql> DELETE FROM infoprib<br>-> WHERE id_bin = 'STONE';<br>Query OK, 1 row affected (0.00 s | ec)      |

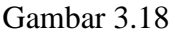

Perintah di program MySQL untuk melihat isi tabel infoprib, Perintah di program MySQL untuk mengubah beberapa kolom sekaligus pada tabel infoprib, dapat dilihat pada Gambar 3.19.

| 🛚 C:\apac                                         | he\mysql\bin\mysql.exe                                                                            |                                                        | •                                    | □ X             |
|---------------------------------------------------|---------------------------------------------------------------------------------------------------|--------------------------------------------------------|--------------------------------------|-----------------|
| nysql≻ SEI                                        | LECT * FROM infoprib;                                                                             |                                                        |                                      | _ <b>_</b>      |
| ¦ id_bin                                          | NAMA                                                                                              | tgl_lahir                                              | ¦sex                                 | T<br> <br> <br> |
| DREWB<br>  SYLVE<br>  KEVIN<br>  HAKIM<br>  ROBER | Drew Barrymore<br>  Sylvester Stallone<br>  Kevin Costner<br>  Cristine Hakim<br>  Robert De Niro | NULL<br>  NULL<br>  NULL<br>  NULL<br>  NULL<br>  NULL | +<br>  W<br>  P<br>  P<br>  W<br>  P | +               |
| 5 rows in                                         | set (0.00 sec)                                                                                    | -1                                                     | <b>r</b>                             | T<br>T          |
|                                                   |                                                                                                   |                                                        |                                      | <u>)</u> //     |

Gambar 3.19

# MODUL 4 MENGENAL DASAR QUERY SATU TABEL

1. Bila menggunakan program MySQL untuk mengakses basis data yang sama pada MySQL, bisa menggunakan perintah berikut pada prompt mysql. Perintah di program MySQL untuk membuka tabel infoprib yang pernah dibuat, dapat dilihat pada Gambar 4.1.

| 🗪 C:\apache\mysql\bin\mysql.exe         | - 🗆 X |
|-----------------------------------------|-------|
| mysql≻ USE binfilm;<br>Database changed | -     |
|                                         |       |

Gambar 4.1

2. Menampilkan Seluruh Kolom Seluruh Baris Perintah di program MySQL untuk menampilkan seluruh kolom seluruh baris tabel infoprib, dapat dilihat pada Gambar 4.2.

| 🔤 C:\apac                                   | he\mysql\bin\mysql.exe                                                                            |                                              | -                             | . 🗆 🗙    |
|---------------------------------------------|---------------------------------------------------------------------------------------------------|----------------------------------------------|-------------------------------|----------|
| mysql> SE                                   | LECT * FROM infoprib;                                                                             |                                              |                               | ·        |
| ¦ id_bin                                    | I NAMA                                                                                            | tgl_lahir                                    | sex                           | 1        |
| I DREWB<br>SYLUE<br>KEUIN<br>HAKIM<br>ROBER | Drew Barrymore<br>  Sylvester Stallone<br>  Kevin Costner<br>  Cristine Hakim<br>  Robert De Niro | NULL<br>NULL<br>NULL<br>NULL<br>NULL<br>NULL | W<br>  P<br>  P<br>  W<br>  P |          |
| •                                           | •                                                                                                 |                                              | +                             | <u> </u> |

Gambar 4.2

3. Mengubah Sebuah kolom untuk Baris Tertentu Perintah di program MySQL untuk mengubah sebuah kolom untuk baris tertentu tabel infoprib, dapat dilihat pada Gambar 4.3 s/d Gambar 4.6.

| 🗪 C:\apache\mysql\bin\mysql.exe                                                                                                    | - 🗆 × |
|----------------------------------------------------------------------------------------------------|-------|
| mysql> UPDATE infoprib<br>-> SET tgl_lahir = '1975-02-22'<br>-> WHERE id_bin = 'DREWB';<br>Query OK, 1 row affected (0.08 sec)<br>Rows matched: 1 Changed: 1 Warnings: 0 |       |
| •                                                                                                    |       |
| Gambar 4.3                                                                                                    |       |

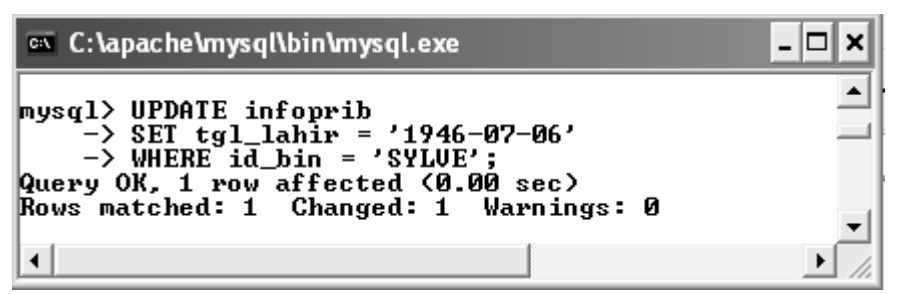

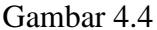

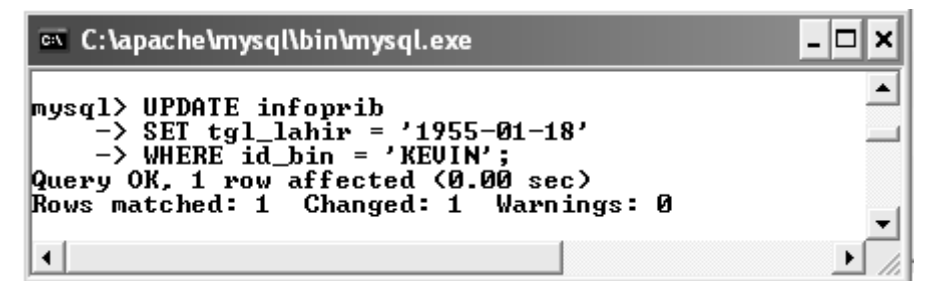

Gambar 4.5

| 🗪 C:\apache\mysql\bin\mysql.exe                                                                                                    | - 🗆 × |
|----------------------------------------------------------------------------------------------------|-------|
| mysql> UPDATE infoprib<br>-> SET tgl_lahir = '1957-12-25'<br>-> WHERE id_bin = 'HAKIM';<br>Query OK, 1 row affected (0.00 sec)<br>Rows matched: 1 Changed: 1 Warnings: 0 | _<br> |
|                                                                                                    |       |

Gambar 4.6

4. Menampilkan Seluruh Kolom Seluruh Baris Perintah di program MySQL untuk menampilkan seluruh kolom seluruh baris tabel infoprib, dapat dilihat pada Gambar 4.7.

| 📼 C:\apact                                | ne\mysql\bin\mysql.exe<br>JECT * FROM infoprib;                                           |                                                                      | _ C                 | • × |
|-------------------------------------------|-------------------------------------------------------------------------------------------|----------------------------------------------------------------------|---------------------|-----|
| +<br>  id_bin<br>+                        | NAMA                                                                                      | +<br>  tgl_lahir<br>+                                                | ++<br>  sex  <br>++ |     |
| DREWB<br>SYLUE<br>KEUIN<br>HAKIM<br>ROBER | Drew Barrymore<br>Sylvester Stallone<br>Kevin Costner<br>Cristine Hakim<br>Robert De Niro | 1975-02-22<br>  1946-07-06<br>  1955-01-18<br>  1957-12-25<br>  NULL | W<br>P<br>W<br>P    |     |
| 5 rows in                                 | set (0.00 sec)                                                                            |                                                                      | · · · · · ·         |     |

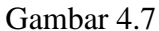

5. Menghapus Sebuah Baris

Perintah di program MySQL untuk menghapus sebuah baris tabel infoprib, dapat dilihat pada Gambar 4.8.

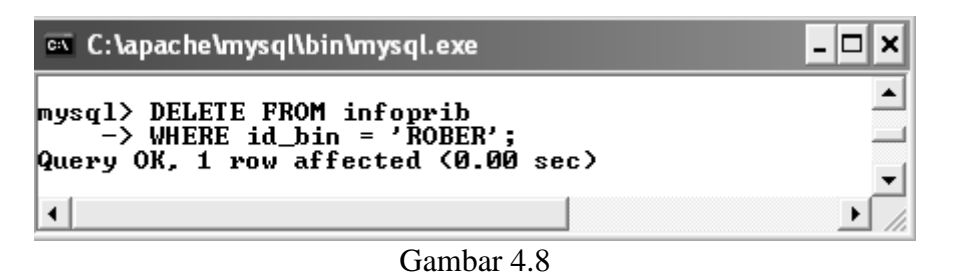

6. Menampilkan Seluruh Kolom Seluruh Baris Perintah di program MySQL untuk menampilkan seluruh kolom seluruh baris tabel infoprib, dapat dilihat pada Gambar 4.9

| 📼 C:\apac                        | he\mysql\bin\mysql.exe                                                  |                                                      | -                | . 🗆     | × |
|----------------------------------|-------------------------------------------------------------------------|------------------------------------------------------|------------------|---------|---|
| mysql> SE                        | LECT * FROM infoprib;                                                   |                                                      |                  |         | • |
| ¦ id_bin                         | NAMA                                                                    | tgl_lahir                                            | sex              | 1       |   |
| DREWB<br>SYLUE<br>KEUIN<br>HAKIM | Drew Barrymore<br>Sylvester Stallone<br>Kevin Costner<br>Cristine Hakim | 1975-02-22<br>1946-07-06<br>1955-01-18<br>1957-12-25 | W<br>P<br>P<br>W |         | _ |
| 4 rows in                        | set (0.00 sec)                                                          | •                                                    | •                | -+<br>} | • |

Gambar 4.9

7. Memasukkan Data

Perintah di program MySQL untuk memasukkan data tabel infoprib, dapat dilihat pada Gambar 4.10 s/d Gambar 4.20.

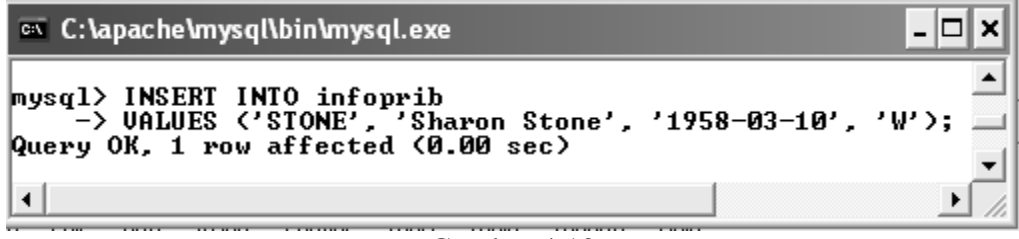

Gambar 4.10

| 🚥 C:\apache\mysql\bin\mysql.exe                                                                                          | - 🗆 ×           |
|----------------------------------------------------------------------------------------------------|-----------------|
| mysql> INSERT INTO infoprib<br>—> VALUES 〈'JULIA', 'Julia Roberts', '1967—10—28',<br>Query OK, 1 row affected 〈0.00 sec〉 | ▲<br>'₩'>;<br>▼ |
| •                                                                                                    | ► //.           |

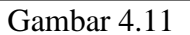

| C:\apache\mysql\bin\mysql.exe                                                                                               | - 🗆 ×  |
|----------------------------------------------------------------------------------------------------|--------|
| mysql> INSERT INTO infoprib<br>-> VALUES ('DEMIM', 'Demi Moore', '1962-11-11', 'W');<br>Query OK, 1 row affected (0.00 sec) | ▲<br>■ |
| •                                                                                                    |        |

Gambar 4.12

| 🗠 C:\apache\mysql\bin\mysql.exe                                                                                           | - 🗆 ×           |
|----------------------------------------------------------------------------------------------------|-----------------|
| mysql> INSERT INTO infoprib<br>-> VALUES 〈'CINDY', 'Cindy Crawford', '1966-02-20',<br>Query OK, 1 row affected 〈0.00 sec〉 | ▲<br>'₩');<br>▼ |
| •                                                                                                    | ► //.           |

#### Gambar 4.13

| 🗪 C:\apache\mysql\bin\mysql.exe                                                                           |                         | - 🗆 ×     |
|----------------------------------------------------------------------------------------------------|-------------------------|-----------|
| mysql> INSERT INTO infoprib<br>-> VALUES ('CDIAZ', 'Cameron Diaz',<br>Query OK, 1 row affected (0.00 sec) | '1972-08-30' <i>,</i> ' | ₩');<br>• |
| 4                                                                                                    |                         | • /       |

Gambar 4.14

C:\apache\mysql\bin\mysql.exe

 mysql> INSERT INTO infoprib

 -> VALUES ('KEANU', 'Keanu Reeves', '1964-09-02', 'P');

 Query OK, 1 row affected (0.00 sec)

Gambar 4.15

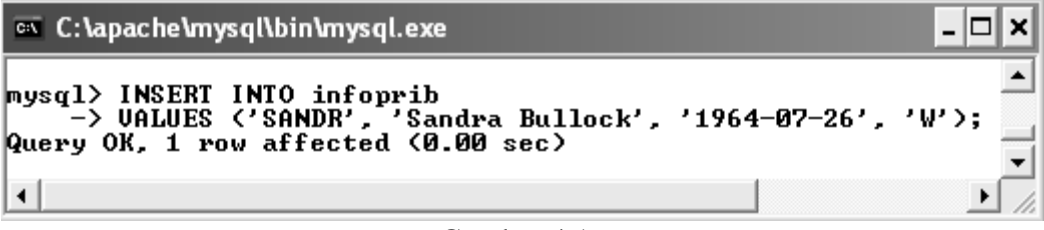

Gambar 4.16

mysql> INSERT INTO infoprib -> UALUES ('RGERE', 'Richard Gere', '1946-08-29', 'P'); Query OK, 1 row affected (0.00 sec) Gambar 4.17

| 🗪 C:\apache\mysql\bin\mysql.exe         |                                                                                                    |
|-----------------------------------------|----------------------------------------------------------------------------------------------------|
| mysql> INSER<br>-> VALUE<br>Query OK, 1 | [ INTO infoprib (id_bin, NAMA, sex)<br>S ('RAHAR', 'Slamet Rahardjo', 'P');<br>row affected (0.00 sec) |
|                                         | Gambar 4.18                                                                                            |

C:\apache\mysql\bin\mysql.exe mysql> INSERT INTO infoprib -> UALUES ('KELLY', 'Kelly McGillis', '1957-07-09', 'W'); Query OK, 1 row affected (0.00 sec)

Gambar 4.19

mysql> INSERT INTO infoprib -> VALUES ('JOLIE', 'Angelina Jolie', '1975-06-04', 'W'); Query OK, 1 row affected (0.00 sec)

Gambar 4.20

8. Menampilkan Seluruh Kolom Seluruh Baris Perintah di program MySQL untuk menampilkan seluruh kolom seluruh baris tabel infoprib, dapat dilihat pada Gambar 4.21 atau Gambar 4.22.

| mysql> | SELECT | × | FROM | infoprib; |
|--------|--------|---|------|-----------|
|--------|--------|---|------|-----------|

| +                                                            |                                                                            |                                                                                                    |                                                                                                    |                                 |
|--------------------------------------------------------------|----------------------------------------------------------------------------|----------------------------------------------------------------------------------------------------|----------------------------------------------------------------------------------------------------|---------------------------------|
| id_)                                                         | oin                                                                        | NAMA                                                                                                    | tgl_lahir                                                                                                    | sex                             |
| DREV<br>SYLU<br>KEVI<br>HAKI<br>STOM<br>JULI<br>DEMI<br>CINI | /B  <br>JE  <br>IN  <br>IN  <br>IN  <br>IN  <br>IN  <br>IN  <br>IN  <br>IN | Drew Barrymore<br>Sylvester Stallone<br>Kevin Costner<br>Cristine Hakim<br>Sharon Stone<br>Julia Roberts<br>Demi Moore<br>Cindy Crawford<br>Cameron Diaz | $\begin{array}{c} 1975-02-22\\ 1946-07-06\\ 1955-01-18\\ 1955-01-18\\ 1957-12-25\\ 1958-03-10\\ 1967-10-28\\ 1962-11-28\\ 1962-11-11\\ 1966-02-20\\ 1972-08-30\\ \end{array}$ | W<br>P<br>W<br>W<br>W<br>W<br>W |
| KEAN<br>  SANI<br>  RGEI<br>  RAHA<br>  KELI<br>  JOLI       | NU  <br>DR  <br>RE  <br>AR  <br>LY  <br>LY                                 | Keanu Reeves<br>Sandra Bullock<br>Richard Gere<br>Slamet Rahardjo<br>Kelly McGillis<br>Angelina Jolie                                                    | 1964-09-02<br>1964-07-26<br>1946-08-29<br>NULL<br>1957-07-09<br>1975-06-04                                                                                                    | P<br>W<br>P<br>W<br>W           |
| +<br>15 rov                                                  | +<br>/s in                                                                 | set (0.00 sec)                                                                                                    | ۰۰                                                                                                    | •————·                          |

Gambar 4.20

| mysql> SELECT id_bin, NAMA, tg]<br>-> FROM infoprib;                                                                                                    | l_lahir, sex                                                                                                    | -                                                        |
|----------------------------------------------------------------------------------------------------|----------------------------------------------------------------------------------------------------|----------------------------------------------------------|
| id_bin   NAMA                                                                                                    | tgl_lahir                                                                                                    | sex                                                      |
| DREWB Drew Barrymore<br>SYLUE Sylvester Stallone<br>KEUIN Kevin Costner<br>HAKIM Cristine Hakim<br>STONE Sharon Stone<br>JULIA Julia Roberts<br>DEMIM Demi Moore<br>CINDY Cindy Crawford<br>CDIAZ Cameron Diaz<br>KEANU Keanu Reeves<br>SANDR Sandra Bullock<br>RGERE Richard Gere<br>RAHAR Slamet Rahardjo<br>KELLY Kelly McGillis<br>JOLIE Angelina Jolie | 1975-02-22<br>1946-07-06<br>1955-01-18<br>1955-01-18<br>1957-12-25<br>1958-03-10<br>1967-10-28<br>1962-11-11<br>1966-02-20<br>1972-08-30<br>1972-08-30<br>1964-07-26<br>1946-08-29<br>NULL<br>1957-07-09<br>1975-06-04 | W<br>P<br>W<br>W<br>W<br>W<br>P<br>P<br>W<br>P<br>V<br>V |
| 15 rows in set (0.00 sec)<br>Combor 4.2                                                                                                    | 1                                                                                                    |                                                          |

9. Menampilkan Kolom Tertentu

Perintah di program MySQL untuk menampilkan kolom tertentu tabel infoprib, dapat dilihat pada Gambar 4.22.

mysql> SELECT NAMA, tgl\_lahir -> FROM infoprib; I NAMA ¦ tgl\_lahir • • | Drew Barrymore 1975-02-22 1946-07-06 1955-01-18 1957-12-25 Sylvester Stallone | Kevin Costner Cristine Hakim ł ł 1958-03-10 1967-10-28 Sharon Stone Julia Roberts . Demi Moore 1962-11-11 1966-02-20 1972-08-30 Cindy Crawford Cameron Diaz Keanu Reeves 1964-09-02 Sandra Bullock Richard Gere 1964-07--26 1946-08-29 Slamet Rahardjo Kelly McGillis Angelina Jolie NULL 1957-07-09 1975-06-04 H 1 15 rows in set (0.00 sec)

10. Memperoleh Data yang Unik

Perintah di program MySQL untuk memperoleh data yang unik tabel infoprib, dapat dilihat pada Gambar 4.23.

Gambar 4.22

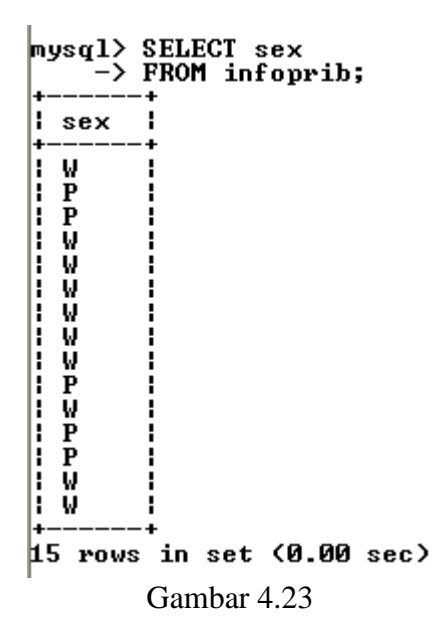

11. Memperoleh Data yang Unik dengan Menyisipkan kata DISTINCT Perintah di program MySQL untuk memperoleh data yang unik dengan menyisipkan kata DISTINCT tabel infoprib, dapat dilihat pada Gambar 4.24.

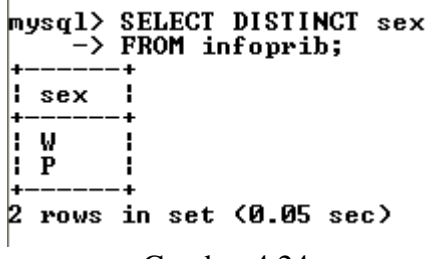

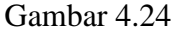

12. Menampilkan Baris Tertentu Semua Nama Bintang Film Wanita Perintah di program MySQL untuk menampilkan baris tertentu semua nama bintang film wanita tabel infoprib, dapat dilihat pada Gambar 4.25.

| mysql> SELECT NAMA FR<br>-> WHERE sex = 'W'                                                                                                    | OM infoprib; |
|----------------------------------------------------------------------------------------------------|--------------|
| ++<br>  NAMA  <br>++                                                                                                    |              |
| Drew Barrymore<br>Cristine Hakim<br>Sharon Stone<br>Julia Roberts<br>Demi Moore<br>Cindy Crawford<br>Cameron Diaz<br>Sandra Bullock<br>Kelly McGillis<br>Angelina Jolie |              |
| 10 rows in set <0.00 s                                                                                                    | ec)          |
| Gambar 4.25                                                                                                    |              |

13. Menampilkan Hanya Sebuah Baris Nama Bintang Film Wanita yang Memenuhi Syarat.

Perintah di program MySQL untuk menampilkan hanya sebuah baris nama bintang film wanita yang Memenuhi Syarat tabel infoprib, dapat dilihat pada Gambar 4.25.

| mysql> SELECT *<br>-> FROM infoprib<br>-> WHERE id_bin = 'DRE | WB';        |     |
|---------------------------------------------------------------|-------------|-----|
| id_bin   NAMA                                                 | ¦ tgl_lahir | sex |
| DREWB   Drew Barrymore                                        | 1975-02-22  | . W |
| 1 row in set (0.00 sec)                                       | +           | ++  |

Gambar 4.25

14. Menampilkan Tanggal Lahir yang Bernilai NULL tidak Ditampilkan Perintah di program MySQL untuk menampilkan tanggal lahir yang bernilai NULL tidak ditampilkan tabel infoprib, dapat dilihat pada Gambar 4.26.

# mysql> SELECT NAMA FROM infoprib -> WHERE tgl\_lahir = NULL; Empty set (0.00 sec) Gambar 4.26

15. Menampilkan daftar bintang film yang lahir pada tahun 1965 dan sesudahnya Perintah di program MySQL untuk Menampilkan daftar bintang film yang lahir pada tahun 1965 dan sesudahnya tabel infoprib, dapat dilihat pada Gambar 4.27.

| mysql> SELECT NAMA<br>-> FROM infop<br>-> WHERE tgl_1                                       | ), tgl_lahir<br>rib<br>lahir > '19651231';                                 |
|---------------------------------------------------------------------------------------------|----------------------------------------------------------------------------|
| +<br>! NAMA                                                                                 | tgl_lahir                                                                  |
| Drew Barrymore<br>  Julia Roberts<br>  Cindy Crawford<br>  Cameron Diaz<br>  Angelina Jolie | 1975-02-22  <br>1967-10-28  <br>1966-02-20  <br>1972-08-30  <br>1975-06-04 |
| 5 rows in set (0.0                                                                          | 13 sec)                                                                    |
| Gam                                                                                         | oar 4.27                                                                   |

16. Menampilkan semua baris yang memiliki nilai sex berupa P ataupun baris

yang memiliki nilai STONE pada kolom **id\_bin.** Perintah di program MySQL untuk menampilkan semua baris yang memiliki nilai **sex** berupa P ataupun baris yang memiliki nilai STONE pada kolom **id\_bin** tabel infoprib, dapat dilihat pada Gambar 4.28.

| mysql> SELECT *<br>-> FROM infoprib<br>-> WHERE sex = 'P' OR id_bin = 'STONE'; |                                                                                                    |                                                                            |                            |
|--------------------------------------------------------------------------------|----------------------------------------------------------------------------------------------------|----------------------------------------------------------------------------|----------------------------|
| ¦ id_bin                                                                       | NAMA                                                                                                   | tgl_lahir                                                                  | sex                        |
| I SYLUE<br>I KEUIN<br>I STONE<br>I KEANU<br>I RGERE<br>I RAHAR                 | Sylvester Stallone<br>Kevin Costner<br>Sharon Stone<br>Keanu Reeves<br>Richard Gere<br>Slamet Rahardjo | 1946-07-06<br>1955-01-18<br>1958-03-10<br>1964-09-02<br>1946-08-29<br>NULL | P<br>P<br>W<br>P<br>P<br>P |
| 6 rows in                                                                      | set (0.02 sec)                                                                                         | •                                                                          | •                          |
| Gambar 4.28                                                                    |                                                                                                    |                                                                            |                            |

17. Menampilkan semua baris yang memiliki nilai **sex** berupa W ataupun **tgl\_lahir** berupa NULL.

Perintah di program MySQL untuk Menampilkan semua baris yang memiliki nilai **sex** berupa W ataupun **tgl\_lahir** berupa NULL tabel infoprib, dapat dilihat pada Gambar 4.29.

| mysql> SELECT nama<br>-> FROM infops<br>-> WHERE sex =                                                                                                    | a, tgl_lahir<br>^ib<br>= 'W' OR tgl_:                                                                                    | lahir = NULL; |
|----------------------------------------------------------------------------------------------------|----------------------------------------------------------------------------------------------------|---------------|
| l nama                                                                                                    | tgl_lahir                                                                                                    |               |
| Drew Barrymore<br>Cristine Hakim<br>Sharon Stone<br>Julia Roberts<br>Demi Moore<br>Cindy Crawford<br>Cameron Diaz<br>Sandra Bullock<br>Kelly McGillis<br>Angelina Jolie | $1975-02-22\\1957-12-25\\1958-03-10\\1967-10-28\\1962-11-11\\1966-02-20\\1972-08-30\\1964-07-26\\1957-07-09\\1975-06-04$ |               |
| 10 rows in set (0.                                                                                                    | .00 sec>                                                                                                    | •             |
| . (                                                                                                    | Gambar 4.29                                                                                                    |               |

 Menampilkan daftar bintang film pria yang lahir sebelum tahun 1950. Perintah di program MySQL untuk menampilkan daftar bintang film pria yang lahir sebelum tahun 1950 tabel infoprib, dapat dilihat pada Gambar 4.30.

Gambar 4.30

19. Menampilkan daftar bintang film pria yang tidak lahir pada tahun 1950-an. Perintah di program MySQL untuk Menampilkan daftar bintang film pria yang tidak lahir pada tahun 1950-an tabel infoprib, dapat dilihat pada Gambar 4.31.

| mysql> SELECT nama, tg<br>-> FROM infoprib<br>-> WHERE NOT (tgl<br>-> tgl_lahir < '19                                                                                     | yl_lahir<br>_lahir > '19491231' AND<br>?600101'>;                                                                                        |
|----------------------------------------------------------------------------------------------------|----------------------------------------------------------------------------------------------------|
|                                                                                                    | tgl_lahir                                                                                                    |
| Drew Barrymore<br>Sylvester Stallone<br>Julia Roberts<br>Demi Moore<br>Cindy Crawford<br>Cameron Diaz<br>Keanu Reeves<br>Sandra Bullock<br>Richard Gere<br>Angelina Jolie | 1975-02-22<br>1946-07-06<br>1967-10-28<br>1962-11-11<br>1966-02-20<br>1972-08-30<br>1964-09-02<br>1964-07-26<br>1946-08-29<br>1975-06-04 |

Gambar 4.31

# MODUL 5 MENGENAL BERBAGAI OPERATOR LAINNYA

1. Bila menggunakan program MySQL untuk mengakses basis data yang sama pada MySQL, bisa menggunakan perintah berikut pada prompt mysql. Perintah di program MySQL untuk membuka tabel infoprib yang pernah dibuat, dapat dilihat pada Gambar 5.1.

| 🗪 C:\apache\mysql\bin\mysql.exe         | - 🗆 X |
|-----------------------------------------|-------|
| mysql≻ USE binfilm;<br>Database changed | ÷     |
| 4                                       | ► //. |

Gambar 5.1

2. Menampilkan Seluruh Kolom Seluruh Baris Perintah di program MySQL untuk menampilkan seluruh kolom seluruh baris tabel infoprib, dapat dilihat pada Gambar 5.2.

| 🖭 C:\apache\mys                                                                                                    | ql\bin\mysql.exe                                                                                                    |                                                                                                    | - 🗆 ×                                                                                            | : |
|----------------------------------------------------------------------------------------------------|----------------------------------------------------------------------------------------------------|----------------------------------------------------------------------------------------------------|--------------------------------------------------------------------------------------------------|---|
| mysql> SELECT                                                                                                    | * FROM infoprib;                                                                                                    |                                                                                                    |                                                                                                  | · |
| ¦ id_bin ¦ NAM                                                                                                    | A                                                                                                    | tgl_lahir                                                                                                    | sex                                                                                              |   |
| DREWB Dree<br>SYLUE Syl<br>KEUIN Keu<br>HAKIM Cri<br>STONE Shat<br>JULIA Jul<br>DEMIM Dem<br>CINDY Cin<br>CDIAZ Cam<br>KEANU Kea<br>SANDR San<br>RGERE Ric<br>RAHAR Slau<br>KELLY Kel | w Barrymore<br>vester Stallone<br>in Costner<br>stine Hakim<br>ron Stone<br>ia Roberts<br>i Moore<br>dy Crawford<br>eron Diaz<br>nu Reeves<br>dra Bullock<br>hard Gere<br>met Rahardjo<br>ly McGillis<br>elina Jolie | 1975-02-22<br>1946-07-06<br>1955-01-18<br>1957-12-25<br>1958-03-10<br>1967-10-28<br>1962-11-11<br>1966-02-20<br>1972-08-30<br>19764-09-02<br>1964-07-26<br>1946-08-29<br>NULL<br>1957-07-09<br>1975-06-04 | W<br>P<br>W<br>W<br>W<br>P<br>P<br>W<br>V<br>V<br>V<br>V<br>V<br>V<br>V<br>V<br>V<br>V<br>V<br>V |   |
| 15 rows in set                                                                                                    | (0.00 sec)                                                                                                    |                                                                                                    |                                                                                                  | · |
|                                                                                                    |                                                                                                    |                                                                                                    |                                                                                                  | 1 |

Gambar 5.2

3. Menampilkan Bintang Film yang lahir antara tahun 1960 s/d 1970 dengan menggunakan Operator BETWEEN. Operator BETWEEN berguna untuk menangani operasi "jangkauan".

Perintah di program MySQL untuk menampilkan Bintang Film yang lahir antara tahun 1960 s/d 1970 dengan menggunakan Operator BETWEEN, dapat dilihat pada Gambar 5.3.

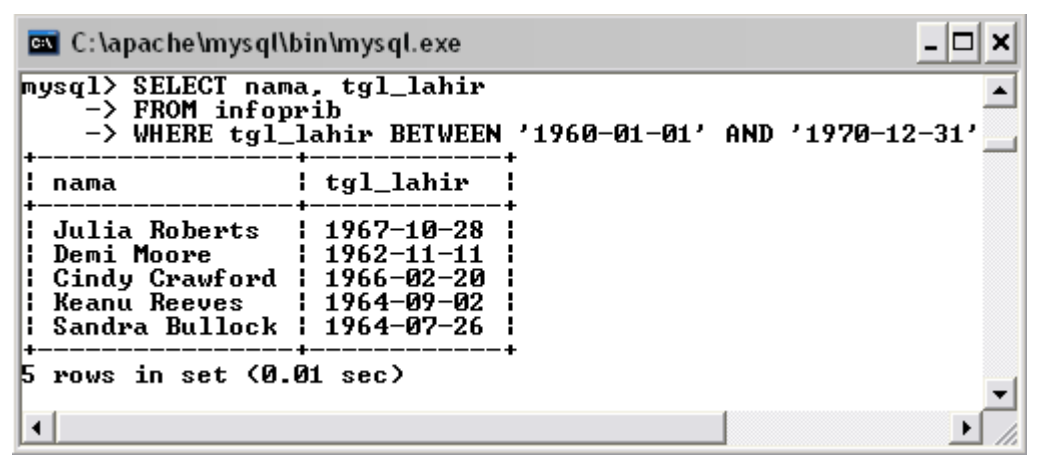

Gambar 5.3

4. Menampilkan Bintang Film yang lahir antara tahun 1960 s/d 1970 dengan tidak menggunakan Operator BETWEEN.

Perintah di program MySQL untuk menampilkan Bintang Film yang lahir antara tahun 1960 s/d 1970 dengan tidak menggunakan Operator BETWEEN, dapat dilihat pada Gambar 5.4.

| 🔤 C:\apache\mysql\b                                                                     | oin\mysql.exe                                                      | - 🗆 🗙 |
|-----------------------------------------------------------------------------------------|--------------------------------------------------------------------|-------|
| mysql> SELECT nama<br>-> FROM infop<br>-> WHERE tgl_<br>-> tgl_lahir <                  | a, tgl_lahir<br>rib<br>lahir >= '1960-01-01'<br><= '1970-12-31';   | AND   |
| l nama                                                                                  | tgl_lahir                                                          |       |
| Julia Roberts<br>  Demi Moore<br>  Cindy Crawford<br>  Keanu Reeves<br>  Sandra Bullock | 1967-10-28<br>1962-11-11<br>1966-02-20<br>1964-09-02<br>1964-07-26 | •     |
| 1                                                                                       | 56 2607                                                            | • //  |

Gambar 5.4

5. Menampilkan Bintang Film yang bernama depan C hingga J dengan menggunakan Operator BETWEEN.

Perintah di program MySQL untuk menampilkan Bintang Film yang bernama depan C hingga J dengan menggunakan Operator BETWEEN, dapat dilihat pada Gambar 5.5.

| 🔤 C:\apache\mysql\l                                                                                         | oin\mysql.exe             | - 🗆 ×    |
|----------------------------------------------------------------------------------------------------|---------------------------|----------|
| mysql> SELECT nam<br>-> FROM infop<br>-> WHERE nama                                                         | a<br>rib<br>BETWEEN 'C'   | AND 'K'; |
| ,<br>I nama                                                                                                 |                           |          |
| Cameron Diaz<br>  Cindy Crawford<br>  Cristine Hakim<br>  Demi Moore<br>  Drew Barrymore<br>  Julia Roberts | +<br> <br> <br> <br> <br> |          |
| 6 rows in set (0.                                                                                           | +<br>02 sec)              | -        |

Gambar 5.5

6. Menampilkan nama-nama Bintang Film yang sesuai dengan id\_bin (KEVIN, STONE, DREWB) dengan mengunakan Operator IN. Operator IN berguna untuk melakukan pencocokan dengan salah satu yang ada pada suatu daftar nilai.

Perintah di program MySQL untuk menampilkan nama-nama Bintang Film yang sesuai dengan id\_bin (KEVIN, STONE, DREWB) dengan mengunakan Operator IN, dapat dilihat pada Gambar 5.6.

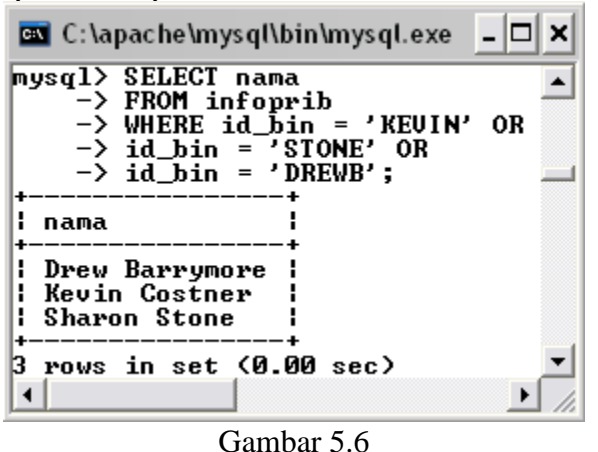

 Menampilkan semua Bintang Film yang mengandung "on" dengan menggunakan Operator LIKE.
 Perintah di program MySQL untuk menampilkan semua Bintang Film yang mengandung "on" dengan menggunakan Operator LIKE, dapat dilihat pada Gambar 5.7.

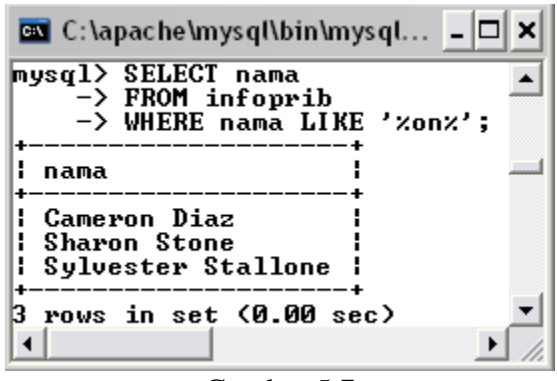

Gambar 5.7

# MODUL 6 MENGENAL BERBAGAI KLAUSA PADA SELECT

1. Bila menggunakan program MySQL untuk mengakses basis data yang sama pada MySQL, bisa menggunakan perintah berikut pada prompt mysql. Perintah di program MySQL untuk membuka tabel infoprib yang pernah dibuat, dapat dilihat pada Gambar 6.1.

| 🔤 C:\apache\mysql\bin\mysql.exe         | - 🗆 X  |
|-----------------------------------------|--------|
| mysql> USE binfilm;<br>Database changed | *<br>* |
| 4                                       | ▶ //.  |

Gambar 6.1

 Mengurutkan Data dengan ORDER BY Berdasarkan Sebuah Kolom Perintah di program MySQL untuk mengurutkan data dengan ORDER BY berdasarkan Sebuah Kolom pada tabel infoprib, dapat dilihat pada Gambar 6.2.

| ov C:<br>mysq]                                                                                                    | :\apach<br>L> SEL                                                                                     | e \mysql\bin \mysql.exe<br>ECT *                                                                                                    |                                                                                                    | - <b>-</b> ×                                                                      |
|----------------------------------------------------------------------------------------------------|----------------------------------------------------------------------------------------------------|----------------------------------------------------------------------------------------------------|----------------------------------------------------------------------------------------------------|-----------------------------------------------------------------------------------|
|                                                                                                    | -> FRO<br>-> ORD                                                                                      | ER BY nama;                                                                                                    | _                                                                                                    |                                                                                   |
| id_                                                                                                    | _bin                                                                                                  | NAMA                                                                                                    | tgl_lahir                                                                                                    | sex                                                                               |
| JOI<br>CDI<br>CDI<br>DEN<br>DEN<br>DEN<br>DEN<br>DEN<br>DEN<br>SEG<br>SEG<br>SEC<br>SEC<br>SEC<br>SEC<br>SEC<br>SEC<br>SEC<br>SEC<br>SEC<br>SEC | LIE<br>LAZ<br>NDY<br>KIM<br>KIM<br>LIM<br>LIM<br>LIA<br>LIA<br>LLY<br>LLY<br>LIN<br>LLY<br>LIN<br>LUE | Angelina Jolie<br>Cameron Diaz<br>Cindy Crawford<br>Cristine Hakim<br>Demi Moore<br>Drew Barrymore<br>Julia Roberts<br>Keanu Reeves<br>Kelly McGillis<br>Kevin Costner<br>Richard Gere<br>Sandra Bullock<br>Sharon Stone<br>Slamet Rahardjo<br>Sylvester Stallone | 1975-06-04<br>1972-08-30<br>1966-02-20<br>1957-12-25<br>1962-11-11<br>1975-02-22<br>1967-10-28<br>1964-09-02<br>1957-07-09<br>1955-01-18<br>1946-08-29<br>1964-07-26<br>1958-03-10<br>NULL<br>1946-07-06 | W<br>W<br>W<br>W<br>W<br>P<br>P<br>P<br>W<br>W<br>P<br>P<br>P<br>P<br>P<br>P<br>P |
| •                                                                                                    | +                                                                                                    |                                                                                                    | +                                                                                                    | · ·                                                                               |

Gambar 6.2

3. Mengurutkan Data dengan ORDER BY Secara *Descending* (Urut Turun) Perintah di program MySQL untuk mengurutkan data dengan ORDER BY secara descending (urut turun) pada tabel infoprib, dapat dilihat pada Gambar 6.3.

| 💽 C:\apact                                                                                                    | ne\mysql\bin\mysql.exe                                                                                                    |                                                                                                    | - 🗆 🗙                                                    |
|----------------------------------------------------------------------------------------------------|----------------------------------------------------------------------------------------------------|----------------------------------------------------------------------------------------------------|----------------------------------------------------------|
| mysql> SEI<br>-> FRC<br>-> ORI                                                                                             | JECT *<br>DM infoprib<br>DER BY nama DESC;                                                                                                    |                                                                                                    | ·                                                        |
| id_bin                                                                                                    | NAMA                                                                                                    | tgl_lahir                                                                                                    | sex 🗌                                                    |
| SYLUE<br>RAHAR<br>STONE<br>SANDR<br>RGERE<br>KEUIN<br>KELLY<br>KEANU<br>JULIA<br>DEMIM<br>HAKIM<br>CINDY<br>CDIAZ<br>JOLIE | Sylvester Stallone<br>Slamet Rahardjo<br>Sharon Stone<br>Sandra Bullock<br>Richard Gere<br>Kevin Costner<br>Kelly McGillis<br>Keanu Reeves<br>Julia Roberts<br>Drew Barrymore<br>Demi Moore<br>Cristine Hakim<br>Cindy Crawford<br>Cameron Diaz<br>Angelina Jolie | 1946-07-06<br>NULL<br>1958-03-10<br>1964-07-26<br>1946-08-29<br>1955-01-18<br>1957-07-09<br>1964-09-02<br>1967-10-28<br>1975-02-22<br>1962-11-11<br>1957-12-25<br>1966-02-20<br>1972-08-30<br>1975-06-04 | P<br>P<br>W<br>P<br>P<br>W<br>W<br>W<br>W<br>W<br>W<br>W |
| •                                                                                                    |                                                                                                    |                                                                                                    | • //                                                     |

Gambar 6.3

4. Mengurutkan Data dengan ORDER BY Menurut Beberapa Kolom Perintah di program MySQL untuk mengurutkan data dengan ORDER BY Menurut Beberapa Kolom pada tabel infoprib, dapat dilihat pada Gambar 6.4.

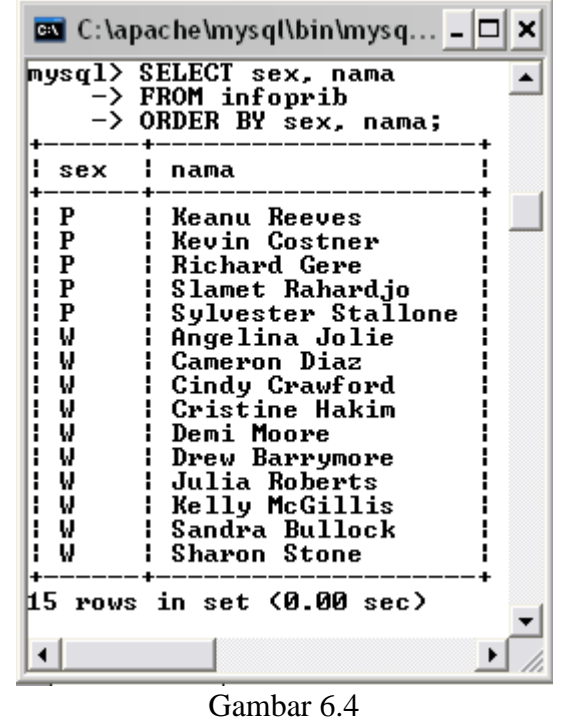

5. Mengurutkan Data dengan ORDER BY Secara Descending (Urut Turun) dan Ascending (Urut Naik)

Perintah di program MySQL untuk mengurutkan data dengan ORDER BY secara Descending (urut turun) dan Ascending (urut naik) pada tabel infoprib, dapat dilihat pada Gambar 6.5.

| 💌 C:\a                                                   | pache\mysql\bin\mysql.exe                                                                                                    | - 🗆 × |
|----------------------------------------------------------|----------------------------------------------------------------------------------------------------|-------|
| mysql><br>-><br>->                                       | SELECT sex, nama<br>FROM infoprib<br>ORDER BY sex ASC, nama                                                                                                    | DESC; |
| l sex                                                    | nama                                                                                                    |       |
| P<br>P<br>P<br>W<br>W<br>W<br>W<br>W<br>W<br>W<br>W<br>W | Sylvester Stallone<br>Slamet Rahardjo<br>Richard Gere<br>Kevin Costner<br>Keanu Reeves<br>Sharon Stone<br>Sandra Bullock<br>Kelly McGillis<br>Julia Roberts<br>Drew Barrymore<br>Demi Moore<br>Cristine Hakim<br>Cindy Crawford<br>Cameron Diaz<br>Angelina Jolie |       |
| 15 row:                                                  | s in set (0.00 sec)                                                                                                    | -     |
| <u> </u>                                                 |                                                                                                    |       |

Gambar 6.5

6. Mengurutkan Data dengan ORDER BY Menurut Nomor Kolom Perintah di program MySQL untuk mengurutkan data dengan ORDER BY menurut nomor kolom pada tabel infoprib, dapat dilihat pada Gambar 6.6.

| 🖭 C:\apact                                                                                                    | ne\mysql\bin\mysql.exe 💶 🗖                                                                                                    | ı × |
|----------------------------------------------------------------------------------------------------|----------------------------------------------------------------------------------------------------|-----|
| mysq1> SEI<br>-> FR(<br>-> ORI                                                                                                    | JECT id_bin, nama<br>DM infoprib<br>DER BY 2 DESC;                                                                                                    |     |
| id_bin                                                                                                    | nama                                                                                                    |     |
| SYLUE<br>RAHAR<br>STONE<br>SANDR<br>RGERE<br>KEUIN<br>KELLY<br>KEANU<br>JULIA<br>DREWB<br>DEMIM<br>HAKIM<br>CINDY<br>CDIAZ<br>JOLIE | Sylvester Stallone<br>Slamet Rahardjo<br>Sharon Stone<br>Sandra Bullock<br>Richard Gere<br>Kevin Costner<br>Kelly McGillis<br>Keanu Reeves<br>Julia Roberts<br>Drew Barrymore<br>Demi Moore<br>Cristine Hakim<br>Cindy Crawford<br>Cameron Diaz<br>Angelina Jolie | _   |
| •                                                                                                    |                                                                                                    | ſ// |

Gambar 6.6

7. Mengelompokkan Data dengan GROUP BY

Perintah di program MySQL untuk mengurutkan data dengan mengelompokkan data dengan GROUP BY pada tabel infoprib, dapat dilihat pada Gambar 6.6.

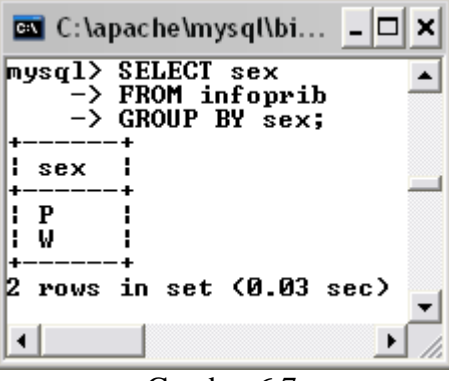

Gambar 6.7

8. Membentuk Tabel

Membuat tabel pegawai dapat dilihat pada Gambar 6.8.

| 🔤 C:\apache\mysql\bin\mysql.exe 📃                                                                                                    |      |
|----------------------------------------------------------------------------------------------------|------|
| mysql> CREATE TABLE pegawai(<br>-> nip CHAR(5) NOT NULL PRIMARY KEY,<br>-> nama_peg CHAR(25),<br>-> gaji INT);<br>Query OK, Ø rows affected (0.05 sec) | •    |
|                                                                                                    | • // |

Gambar 6.8

9. Memasukkan Data

Memasukkan Data pada tabel pegawai dapat dilihat pada Gambar 6.9 sampai Gambar 6.13.

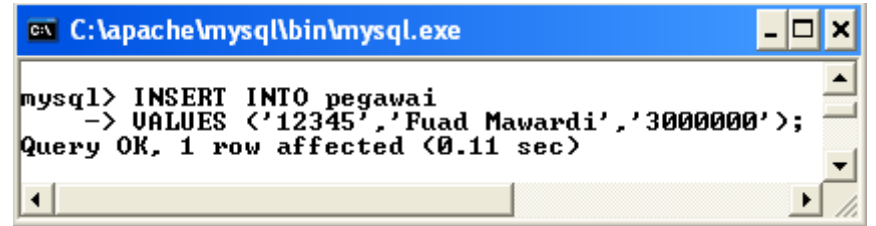

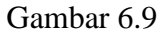

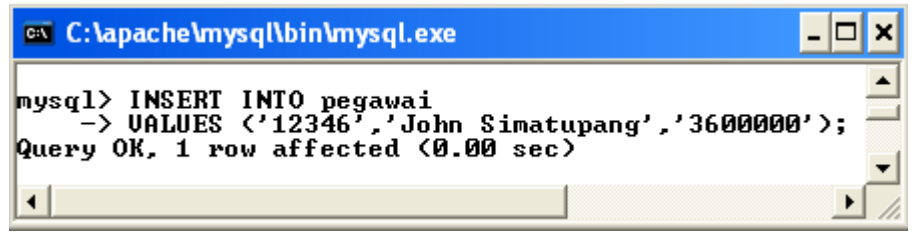

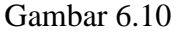

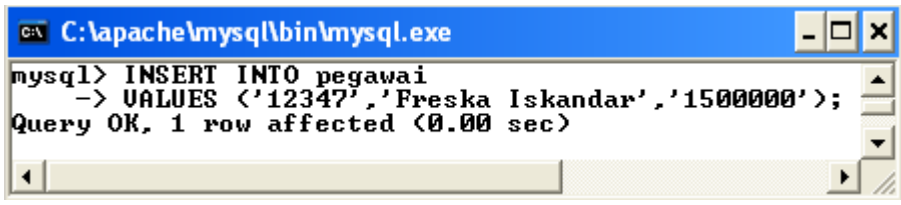

Gambar 6.11

| C:\apache\mysql\bin\mysql.exe                                                                                | - 🗆 🗙    |
|----------------------------------------------------------------------------------------------------|----------|
| mysql> INSERT INTO pegawai<br>-> VALUES 〈'12348','Kadarisman','960000<br>Query OK, 1 row affected 〈0.00 sec〉 | •<br>'>; |
| •                                                                                                    | • //     |

Gambar 6.12

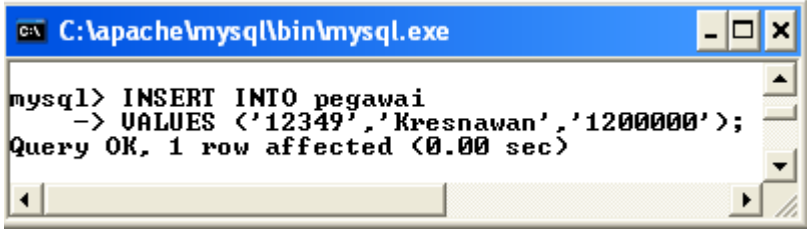

Gambar 6.13

10. Melihat isi tabel

Melihat isi tabel pegawai, dapat dilihat pada Gambar 6.14.

| 🔤 C:\apache\mysql\bin\mysql.ex                                                                                                | æ                                                  | . 🗆 🗙       |
|----------------------------------------------------------------------------------------------------|----------------------------------------------------|-------------|
| mysql> SELECT * FROM pegawa                                                                                                   | ai;                                                | ·           |
| ¦nip ¦nama_peg                                                                                                    | gaji                                               | ! _         |
| 12345   Fuad Mawardi<br>  12346   John Simatupang<br>  12347   Freska Iskandar<br>  12348   Kadarisman<br>  12349   Kresnawan | 3000000<br>3600000<br>1500000<br>960000<br>1200000 |             |
| 5 rows in set (0.00 sec)                                                                                                    | F                                                  | +<br>•<br>• |

Gambar 6.14

11. Memberi nama lain terhadap kolom keluaran Sebagai contoh, Anda bisa memberi nama kolom keluaran **1.2 \* gaji** dengan nama **gajibaru**, dapat dilihat pada Gambar 6.15.

| 🚥 C:\apache\mysql\bir<br>mysql> SELECT nama_ | ı <mark>\mysql.exe</mark><br>.peg, 1.2 * gaji AS gajil                    | _□×<br>baru FROM pegawai; |
|----------------------------------------------|---------------------------------------------------------------------------|---------------------------|
| nama_peg<br>                                 | gajibaru<br>3600000.0<br>4320000.0<br>1800000.0<br>1152000.0<br>1440000.0 |                           |
| 5 rows in set (0.34                          | sec)                                                                      | ▼<br>▶ //                 |

Gambar 6.15

12. Mengganti Struktur Tabel

Menambah kolom kota pada tabel pegawai, dapat dilihat pada tabel 6.16.

| 🔤 C:\apache\mysql\bin\mysql.exe                                                                                                    | - 🗆 | × |
|----------------------------------------------------------------------------------------------------|-----|---|
| mysql> ALTER TABLE pegawai<br>-> ADD kota CHAR(25);<br>Query OK, 5 rows affected (0.02 sec)<br>Records: 5 Duplicates: 0 Warnings: 0 | 0   |   |
| 0 1 (1(                                                                                                    |     |   |

Gambar 6.16

13. Mengubah beberapa baris

Mengubah beberapa baris pada tabel pegawai, dapat dilihat pada Gambar 6.17 sampai gambar 6.22.

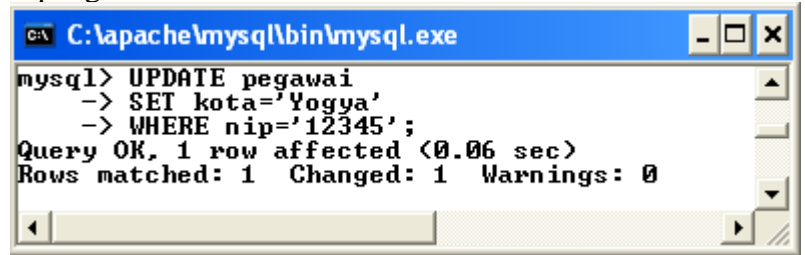

Gambar 6.18

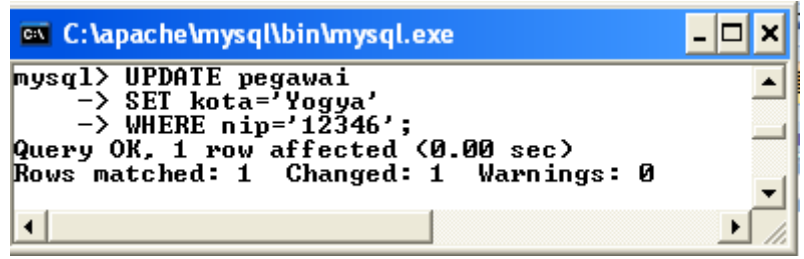

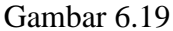

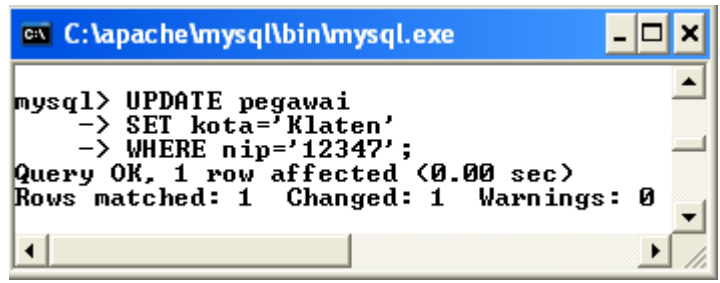

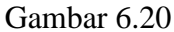

| 💌 C: \apache\mysql\bin\mysql.exe                                                                                                    | - 🗆 | ×  |
|----------------------------------------------------------------------------------------------------|-----|----|
| mysql> UPDATE pegawai<br>-> SET kota='Sleman'<br>-> WHERE nip='12348';<br>Query OK, 1 row affected (0.00 sec)<br>Rows matched: 1 Changed: 1 Warnings: | Ø   |    |
|                                                                                                    | ►   | // |

Gambar 6.21

| C:\               | C:\apache\mysql\bin\mysql.exe                                                                                                    | - 🗆 × |
|-------------------|----------------------------------------------------------------------------------------------------|-------|
| mys<br>Que<br>Row | gl> UPDATE pegawai<br>-> SET kota='Magelang'<br>-> WHERE nip='12349';<br>ry OK, 1 row affected (0.00 sec)<br>s matched: 1 Changed: 1 Warnings: |       |

Gambar 6.22

14. Melihat isi tabel

Melihat isi tabel pegawai, dapat dilihat pada Gambar 6.23.

| nip   | nama_peg        | gaji    | kota     |  |
|-------|-----------------|---------|----------|--|
| 12345 | Fuad Mawardi    | 3000000 | Yogya    |  |
| 12346 | John Simatupang | 3600000 | Yogya    |  |
| 12347 | Freska Iskandar | 1500000 | Klaten   |  |
| 12348 | Kadarisman      | 960000  | Sleman   |  |
| 12349 | Kresnawan       | 1200000 | Magelang |  |

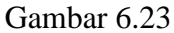

15. Mengenal klausa HAVING

Pemakaian klausa HAVING terkait dengan klausa GROUP BY. Kegunaannya adalah untuk menentukan kondisi bagi GROUP BY. Kelompok yang memenuhi HAVING saja yang akan dihasilkan. Sebagai contoh dapat dilihat pada Gambar 6.24..

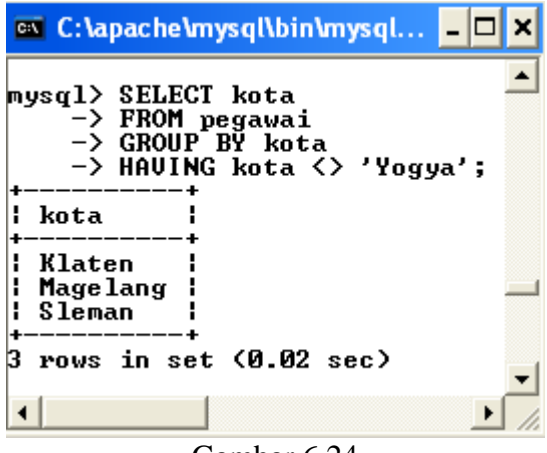

Gambar 6.24

Tampak pada Gambar 6.24 bahwa kota Yogya tidak muncul, disebabkan dalam HAVING disebutkan bahwa kondisinya adalah untuk kota selain YOGYA.

Perintah pada Gambar 6.24 adalah bentuk alternatif dari perintah pada Gambar 6.25.

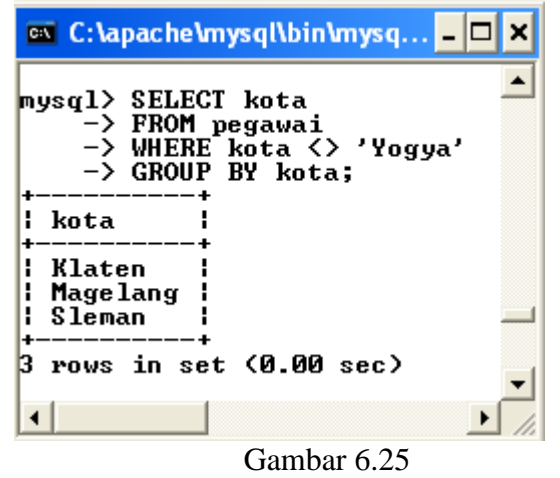

16. Mengenal Fungsi Agregat

Fungsi Agregat (kadangkala disebut fungsi grup atau fungsi ringkasan) adalah fungsi yang disediakan oleh MySQL untuk menghasilkan sebuah nilai berdasarkan sejumlah data. Fungsi adalah suatu kumpulan instruksi yang menghasilkan sebuah nilai jika dipanggil. Fungsi Agregat yang disediakan oleh MySQL dapat dilihat pada Tabel 6.1.

| Tabel 6.1. Daftar f | fungsi | agregat |
|---------------------|--------|---------|
|---------------------|--------|---------|

| Fungsi Agregat | Keterangan                  |
|----------------|-----------------------------|
| AVG            | Memperoleh nilai rata-rata  |
| COUNT          | Menghitung cacah data       |
| MAX            | Menghasilkan nilai terbesar |
| MIN            | Menghasilkan nilai terkecil |
| SUM            | Memperoleh penjumlahan data |

# 16.1. Fungsi Average (AVG)

Fungsi AVG berguna untuk memperoleh nilai rata-rata. Contohnya dapat dilihat pada Gambar 6.26.

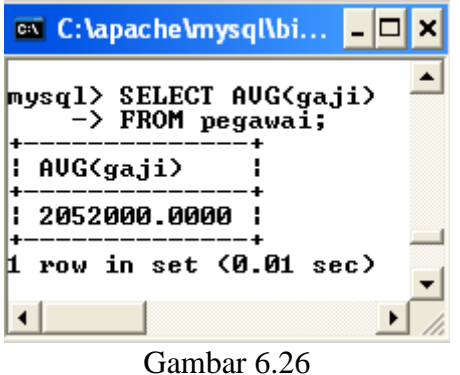

#### 16.2. Fungsi COUNT

Fungsi COUNT berguna untuk menghitung cacah data. Contohnya dapat dilihat pada Gambar 6.27.

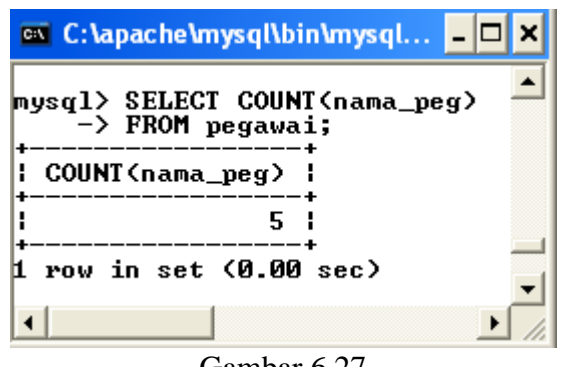

Gambar 6.27

#### 16.3. Fungsi MAX

Fungsi MAX berguna untuk menghasilkan nilai terbesar. Contohnya dapat dilihat pada Gambar 6.28.

| 🔤 C:\apache\mysql\bin\mysq    | l.exe | - 🗆      | ×        |
|-------------------------------|-------|----------|----------|
| mysql> SELECT MAX(gaji)<br>++ | FROM  | pegawai; |          |
| MAX(gaji)  <br>++             |       |          | _        |
| : 3600000 :                   |       |          | _        |
| 1 row in set (0.03 sec)       |       |          | <b>_</b> |
| •                             |       | Þ        |          |

Gambar 6.28

#### 16.4. Fungsi MIN

Fungsi MIN berguna untuk menghasilkan nilai terkecil. Contohnya dapat dilihat pada Gambar 6.29.

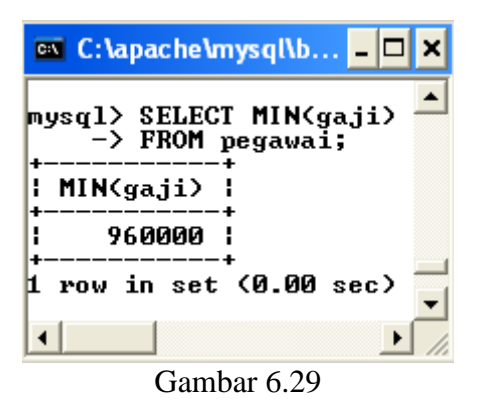

# 16.5. Fungsi SUM

Fungsi MIN berguna untuk memperoleh penjumlahan data. Contohnya dapat dilihat pada Gambar 6.30.

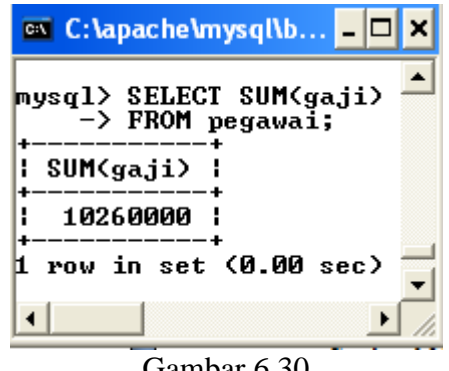

Gambar 6.30

# 16.6. Fungsi LIMIT

Fungsi LIMIT berguna untuk membatasi jumlah baris yang dihasilkan olrh suatu query. Contohnya dapat dilihat pada Gambar 6.31.

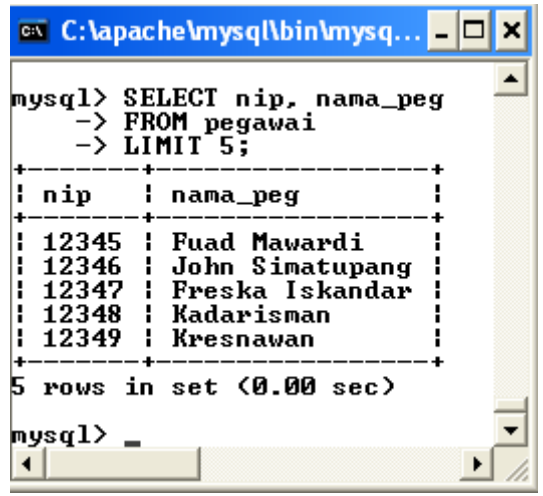

Gambar 6.31

# MODUL 7 MENGGUNAKAN EKSPRESI PADA QUERY

1. Bila menggunakan program MySQL untuk mengakses basis data yang sama pada MySQL, bisa menggunakan perintah berikut pada prompt mysql. Perintah di program MySQL untuk membuka tabel infoprib yang pernah dibuat, dapat dilihat pada Gambar 7.1.

| 🚾 C:\apache\mysql\bin\mysql.ex          | æ <mark>- 🗆 ×</mark> |
|-----------------------------------------|----------------------|
| mysql> USE binfilm;<br>Database changed | ▲<br>▼               |
|                                         | ▶ <i> </i> /,        |

Gambar 7.1

# 2. Melihat isi tabel

Melihat isi tabel pegawai, dapat dilihat pada Gambar 7.2.

| 🔤 C:\apa                                                    | che\mysql\bin\mysql.e                                                         | xe                                                 | - 🗆 | × |
|-------------------------------------------------------------|-------------------------------------------------------------------------------|----------------------------------------------------|-----|---|
| mysql> SI                                                   | ELECT * FROM pegaw                                                            | ai;                                                |     |   |
| ¦ nip                                                       | nama_peg                                                                      | ¦ gaji                                             | 1   | _ |
| 12345<br>12346<br>12346<br>12347<br>12348<br>12348<br>12349 | Fuad Mawardi<br>John Simatupang<br>Freska Iskandar<br>Kadarisman<br>Kresnawan | 3000000<br>3600000<br>1500000<br>960000<br>1200000 |     |   |
| +<br>5 rows in<br>1                                         | n set (0.00 sec)                                                              | +                                                  | ••  | - |

Gambar 7.2

# 3. Melihat isi tabel

Melihat isi tabel pegawai, dapat dilihat pada Gambar 7.3.

| 🔤 C:\apa                                           | :he\mysql\bin\mysql.e>                                                        | æ                                                  |                                               | - 🗆    | × |
|----------------------------------------------------|-------------------------------------------------------------------------------|----------------------------------------------------|-----------------------------------------------|--------|---|
| mysql> SI                                          | LECT * FROM pegawa                                                            | ai;                                                |                                               |        | - |
| I nip                                              | nama_peg                                                                      | gaji                                               | kota                                          | į      |   |
| 12345<br>12346<br>12347<br>12347<br>12348<br>12349 | Fuad Mawardi<br>John Simatupang<br>Freska Iskandar<br>Kadarisman<br>Kresnawan | 3000000<br>3600000<br>1500000<br>960000<br>1200000 | Yogya<br>Yogya<br>Klaten<br>Sleman<br>Magelan | a      |   |
| 5 rows in                                          | n set (0.00 sec)                                                              |                                                    | •                                             | +<br>• | • |

Gambar 7.3

#### 4. Ekspresi Berkondisi

Bentuk sederhana dari ekspresi berkondisi adalah : CASE nilai\_ekspresi WHEN nilai\_ekspresi THEN nilai\_ekspresi [ELSE nilai\_ekspresi] END

#### Contoh:

Cara mengubah kota 'Yogya' menjadi 'Jogjakarta' hanya pada hasil query, dapat dilihat pada Gambar 7.4.

| 🚥 C:\apache\mysql\bi                                                                  | n\mysql.exe                                              |          | - 🗆 ×  |
|---------------------------------------------------------------------------------------|----------------------------------------------------------|----------|--------|
| mysql> SELECT nama<br>i;                                                              | _peg, CASE kota WHEN 'Yogya' THEN 'Jogjakarta' E         | IND FROM | pegawa |
| ¦ nama_peg                                                                            | CASE kota WHEN 'Yogya' THEN 'Jogjakarta' END             | -        |        |
| Fuad Mawardi<br>  John Simatupang<br>  Freska Iskandar<br>  Kadarisman<br>  Kresnawan | Jogjakarta<br>Jogjakarta<br>NULL<br>NULL<br>NULL<br>NULL |          |        |
| 5 rows in set (0.0                                                                    | 9 sec)                                                   | -        | -      |

Gambar 7.4

Untuk memperbaiki hasil di atas, Anda bisa menambahkan ELSE. Perintah selengkapnya dapat dilihat pada Gambar 7.5.

| C:\apache\mysql\bi                                                            | n\mysql.exe                                              | - 🗆 × |
|-------------------------------------------------------------------------------|----------------------------------------------------------|-------|
| mysql> SELECT nama_<br>ROM pegawai;                                           | _peg, CASE kota WHEN 'Yogya' THEN 'Jogjakarta' ELSE kota |       |
| nama_peg                                                                      | CASE kota WHEN 'Yogya' THEN 'Jogjakarta' ELSE kota END   | i     |
| Fuad Mawardi<br>John Simatupang<br>Freska Iskandar<br>Kadarisman<br>Kresnawan | Jogjakarta<br>Jogjakarta<br>Klaten<br>Sleman<br>Magelang |       |
| 5 rows in set (0.02                                                           | sec)                                                     | •     |

Gambar 7.5

5. Melihat isi tabel

Melihat isi tabel infoprib, dapat dilihat pada Gambar 7.6.

| 🔍 C:\apac                                                                                                    | he\mysql\bin\mysql.exe                                                                                                    |                                                                                                    |                                                                                                  | - 🗆 X      |
|----------------------------------------------------------------------------------------------------|----------------------------------------------------------------------------------------------------|----------------------------------------------------------------------------------------------------|--------------------------------------------------------------------------------------------------|------------|
| mysql> SEI                                                                                                    | LECT * FROM infoprib;                                                                                                    |                                                                                                    |                                                                                                  | _ <b>.</b> |
| ¦ id_bin                                                                                                    | NAMA                                                                                                    | tgl_lahir                                                                                                    | sex                                                                                              | i          |
| DREWB<br>SYLUE<br>KEUIN<br>HAKIM<br>STONE<br>JULIA<br>DEMIM<br>CINDY<br>CDIAZ<br>KEANU<br>SANDR<br>RGERE<br>RAHAR<br>KELLY<br>JOLIE | Drew Barrymore<br>Sylvester Stallone<br>Kevin Costner<br>Cristine Hakim<br>Sharon Stone<br>Julia Roberts<br>Demi Moore<br>Cindy Crawford<br>Cameron Diaz<br>Keanu Reeves<br>Sandra Bullock<br>Richard Gere<br>Slamet Rahardjo<br>Kelly McGillis<br>Angelina Jolie | 1975-02-22<br>1946-07-06<br>1955-01-18<br>1957-12-25<br>1958-03-10<br>1967-10-28<br>1962-11-11<br>1966-02-20<br>1972-08-30<br>1964-09-02<br>1964-07-26<br>1946-08-29<br>NULL<br>1957-07-09<br>1975-06-04 | V<br>P<br>V<br>V<br>V<br>V<br>V<br>P<br>V<br>P<br>V<br>V<br>V<br>V<br>V<br>V<br>V<br>V<br>V<br>V |            |
| 15 rows in                                                                                                    | n set (0.00 sec)                                                                                                    |                                                                                                    | -                                                                                                |            |
| •                                                                                                    |                                                                                                    |                                                                                                    |                                                                                                  | • //       |

Gambar 7.6

# 6. Ekspresi tentang Waktu:

MySQL menyediakan ekspresi DATE, TIME dan TIMESTAMP.

- DATE menyatakan sebuah tanggal, misalnya 1964-09-01 (dengan susunan tanggal berupa bulan, tanggal dan tahun).
- TIME menyatakan sebuah waktu, misalnya 5:32:24.
- TIMESTAMP menyatakan sebuah tanggal, misalnya 1964-09-01 5:32:24.

Ketiga ekspresi di atas berkaitan dengan tipe data dengan nama yang sama.

Contoh perintah Ekspresi DATE dapat dilihat pada Gambar 7.7 dan 7.8. Pernyataan di bawah ini akan menampilkan daftar bintang film yang lahir sesudah tanggal 1 September 1964, dapat dilihat pada Gambar 7.20.

| mysql> SELECT NAM<br>-> FROM infop<br>-> WHERE tgl_                                                           | A.tgl_lahir<br>rib<br>lahir > DATE                                               | '1964-09-01'; |   |
|----------------------------------------------------------------------------------------------------|----------------------------------------------------------------------------------|---------------|---|
| NAMA                                                                                                    | tgl_lahir                                                                        | 1             |   |
| Drew Barrymore<br>  Julia Roberts<br>  Cindy Crawford<br>  Cameron Diaz<br>  Keanu Reeves<br>  Angelina Jolie | 1975-02-22<br>1967-10-28<br>1966-02-20<br>1972-08-30<br>1972-09-02<br>1975-06-04 |               |   |
| 6 rows in set (0.1                                                                                            | <br>03 sec>                                                                      | +             | - |

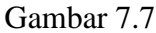

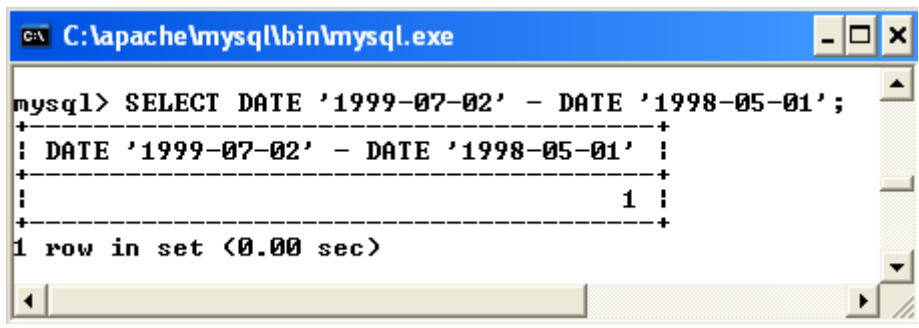

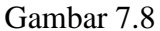

Contoh perintah Ekspresi TIME dapat dilihat pada Gambar 7.9.

| 🗠 C:\apache\mysql\bin\mysql. | exe         | - 🗆         | × |
|------------------------------|-------------|-------------|---|
| mysql> SELECT TIME '23:12    | :00' - DATE | '22:10:32'; | • |
| TIME '23:12:00' - DATE       | '22:10:32'  |             |   |
|                              | 1           |             |   |
| 1 row in set (0.00 sec)      |             |             | • |
| •                            |             | •           |   |
| 0                            |             |             |   |

Gambar 7.9

Contoh perintah Ekspresi TIMESTAMP dapat dilihat pada Gambar 7.10.

| 🗪 C:\apache\mysql\bin\mysql.exe                                  | - 🗆 🗙      |
|------------------------------------------------------------------|------------|
| mysql> SELECT TIMESTAMP '1999-07-02 23:12:00' - DATE '1998-05-01 | 22:10:32'; |
| TIMESTAMP '1999-07-02 23:12:00' - DATE '1998-05-01 22:10:32'     |            |
| 1                                                                |            |
| 1 row in set (0.02 sec)                                          | -          |
| •                                                                |            |

Gambar 7.10

# MODUL 8 QUERY ANTAR TABEL

1. Bila menggunakan program MySQL untuk mengakses basis data yang sama pada MySQL, bisa menggunakan perintah berikut pada prompt mysql. Perintah di program MySQL untuk membuka tabel infoprib yang pernah dibuat, dapat dilihat pada Gambar 8.1.

| 🔤 C:\apache\mysql\bin\mysql.            | exe 💶 🗙  |
|-----------------------------------------|----------|
| mysql> USE binfilm;<br>Database changed | <u>•</u> |
| •                                       | ► //.    |

Gambar 8.1

# 2. Melihat Isi Tabel

Melihat isi tabel infoprib dapat dilihat pada Gambar 8.2.

| 🔤 C:\apac                                                                                                    | he\mysql\bin\mysql.exe                                                                                                    |                                                                                                    |                                                          | - 🗆 🗙    |
|----------------------------------------------------------------------------------------------------|----------------------------------------------------------------------------------------------------|----------------------------------------------------------------------------------------------------|----------------------------------------------------------|----------|
| mysql> SEl                                                                                                    | LECT * FROM infoprib;                                                                                                    |                                                                                                    |                                                          |          |
| id_bin                                                                                                    | NAMA                                                                                                    | tgl_lahir                                                                                                    | sex                                                      | <u> </u> |
| DREWB<br>SYLUE<br>KEUIN<br>HAKIM<br>JULIA<br>DEMIM<br>CINDY<br>CDIAZ<br>KEANU<br>SANDR<br>RGERE<br>RAHAR<br>KELLY<br>JOLIE | Drew Barrymore<br>Sylvester Stallone<br>Kevin Costner<br>Cristine Hakim<br>Sharon Stone<br>Julia Roberts<br>Demi Moore<br>Cindy Crawford<br>Cameron Diaz<br>Keanu Reeves<br>Sandra Bullock<br>Richard Gere<br>Slamet Rahardjo<br>Kelly McGillis<br>Angelina Jolie | 1975-02-22<br>1946-07-06<br>1955-01-18<br>1957-12-25<br>1958-03-10<br>1967-10-28<br>1962-11-11<br>1966-02-20<br>1972-08-30<br>1964-09-02<br>1964-07-26<br>1946-08-29<br>NULL<br>1957-07-09<br>1975-06-04 | V<br>P<br>W<br>W<br>W<br>V<br>P<br>V<br>P<br>V<br>V<br>V |          |
| 13 1005 1                                                                                                    | 1 Set (0.20 Set/                                                                                                    |                                                                                                    |                                                          |          |
| •                                                                                                    |                                                                                                    |                                                                                                    |                                                          |          |

Gambar 8.2

#### 3. Membuat Tabel

Membuat tabel film dapat dilihat pada Gambar 8.3.

|   | C:\apache\mysql\bin\mysql.exe                              | - 🗆  | ×        |
|---|------------------------------------------------------------|------|----------|
|   | mysql> CREATE TABLE film(                                  | VEU  | •        |
|   | -> judul CHAR(25),                                         | KEY, |          |
|   | -> tahun CHAR(4>>;<br>Query OK, Ø rows affected (0.06 sec) |      | -        |
|   |                                                            | •    | <u> </u> |
| ľ |                                                            |      |          |

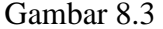

# 4. Memasukkan Data

Memasukkan data pada tabel film dapat dilihat pada Gambar 8.4 sampai 8.17.

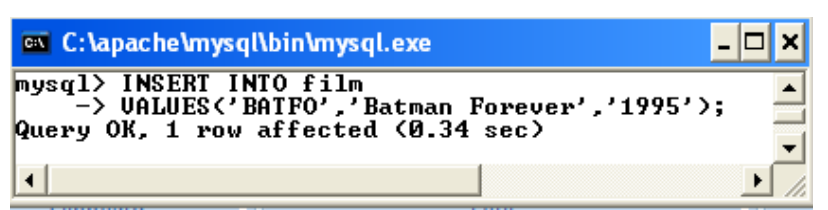

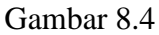

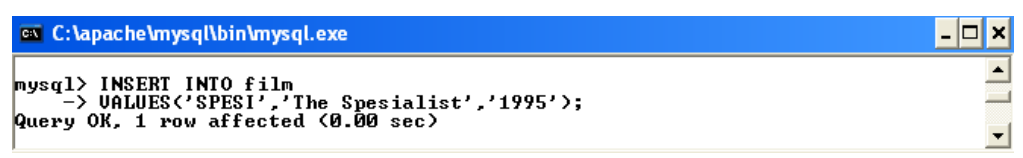

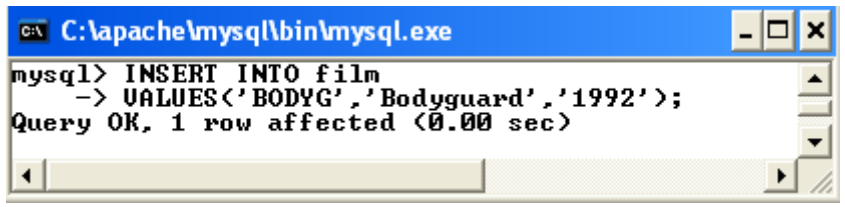

Gambar 8.6

| 🚳 C:\apache\mysql\bin\mysql.exe                                                                   | - 🗆 ×                      |
|---------------------------------------------------------------------------------------------------|----------------------------|
| mysql> INSERT INTO film<br>—> UALUES('DABAN','Daun Di Atas<br>Query OK, 1 row affected (0.00 sec) | ■<br>Bantal','1998');<br>▼ |
| 4                                                                                                 |                            |

Gambar 8.7

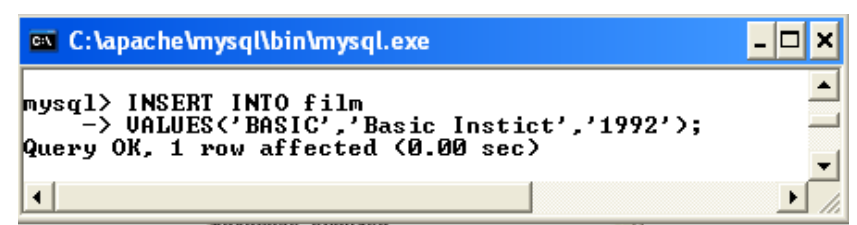

Gambar 8.8

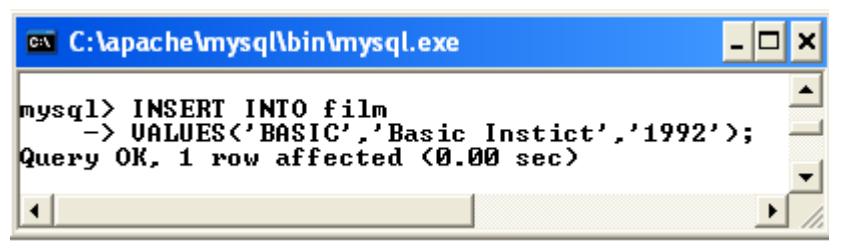

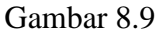

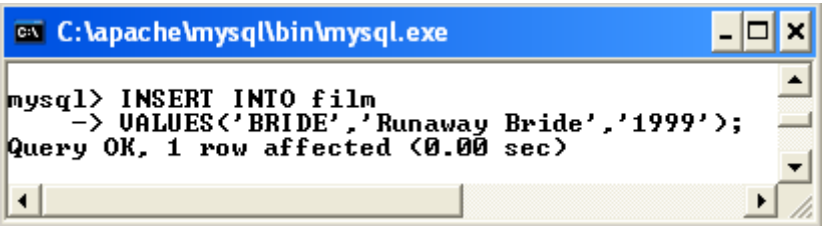

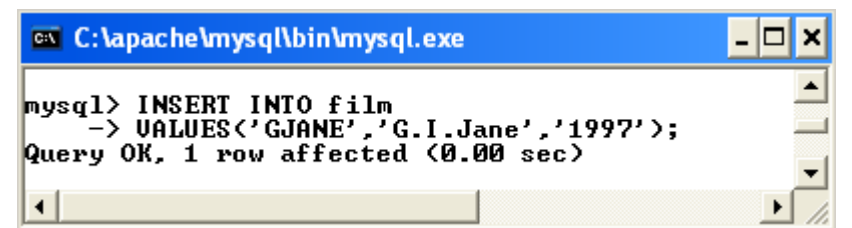

Gambar 8.11

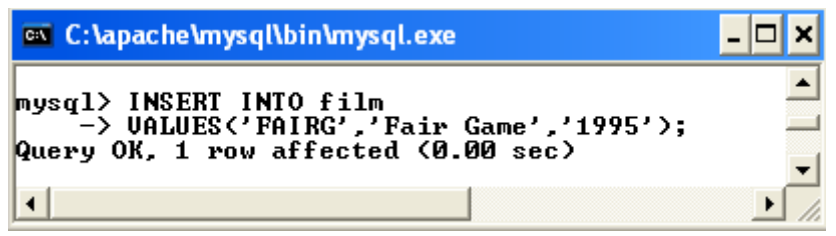

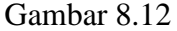

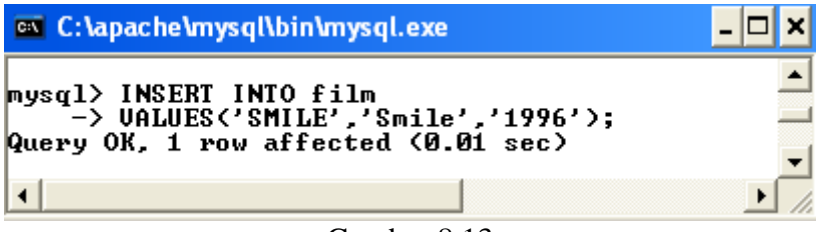

| 🕰 C:\apache\mysql\bin\mysql.exe                                                                      | - 🗆 🗙 |
|----------------------------------------------------------------------------------------------------|-------|
| mysql> INSERT INTO film<br>-> UALUES('SPEED','Speed','1994');<br>Query OK, 1 row affected (0.00 sec) | ×     |
| •                                                                                                    | ▶ //  |

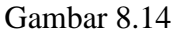

| 🔤 C:\apache\mysql\bin\mysql.exe 📃                                                 | □ × |
|-----------------------------------------------------------------------------------|-----|
| mysql> INSERT INTO film                                                           | -   |
| -> UHLUES('GINLUR','Ginta Lokasi','1991');<br>Query OK, 1 row affected (0.00 sec) |     |
| •                                                                                 | •   |

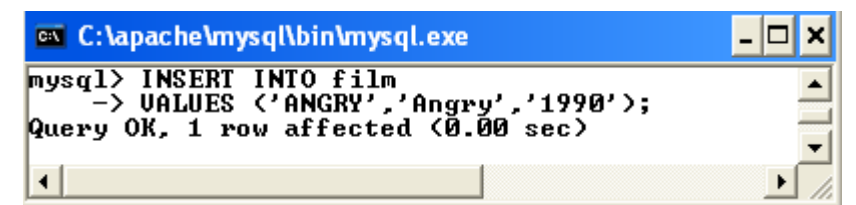

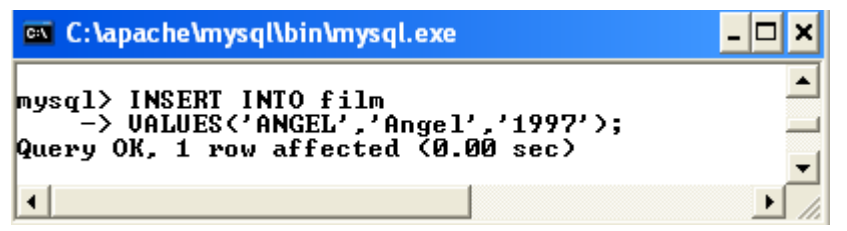

Gambar 8.17

# 5. Melihat Isi Tabel

Melihat isi tabel film dapat dilihat pada Gambar 8.18.

| 🖾 C:\apache\m                                                                                                    | iysql\bin\mysql.exe                                                                                                    |                                                                                                    | - 🗆 X    |
|----------------------------------------------------------------------------------------------------|----------------------------------------------------------------------------------------------------|----------------------------------------------------------------------------------------------------|----------|
| mysql> SELECI                                                                                                    | * FROM film;                                                                                                    |                                                                                                    | <b>_</b> |
| ¦ kode_film                                                                                                    | judul                                                                                                    | tahun                                                                                                    |          |
| BATFO<br>SPESI<br>BODYG<br>DABAN<br>BASIC<br>BRIDE<br>GJANE<br>FAIRG<br>SMILE<br>SPEED<br>CINLO<br>ANGRY<br>ANGEL | Batman Forever<br>The Spesialist<br>Bodyguard<br>Daun Di Atas Bantal<br>Basic Instict<br>Runaway Bride<br>G.I.Jane<br>Fair Game<br>Smile<br>Speed<br>Cinta Lokasi<br>Angry<br>Angel | 1995<br>1995<br>1995<br>1992<br>1992<br>1992<br>1999<br>1997<br>1995<br>1996<br>1994<br>1994<br>1991<br>1991<br>1997 |          |
| 13 rows in se                                                                                                    | et (0.02 sec)                                                                                                    |                                                                                                    | •<br>•   |

Gambar 8.18

# 6. Membuat Tabel

Membuat tabel main dapat dilihat pada Gambar 8.19.

| 💌 C:\apache\mysql\bin\mysql.exe                                                                                                    | - 🗆 ×      |
|----------------------------------------------------------------------------------------------------|------------|
| mysql> CREATE TABLE main(<br>-> id_bin CHAR(5> NOT NULL,<br>-> kode_film CHAR(5> NOT NULL,<br>-> peran CHAR(25),<br>-> PRIMARY KEY(id_bin>);<br>Query OK, 0 rows affected (0.02 sec) | ▲<br><br>▼ |
| •                                                                                                    |            |
| Gambar 8.19                                                                                                    |            |

# 7. Memasukkan Data

Memasukkan data pada tabel main dapat dilihat pada Gambar 8.20 sampaiGambar 8.34.

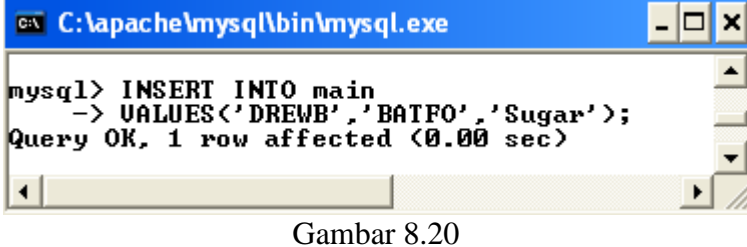

Gailloar 6.20

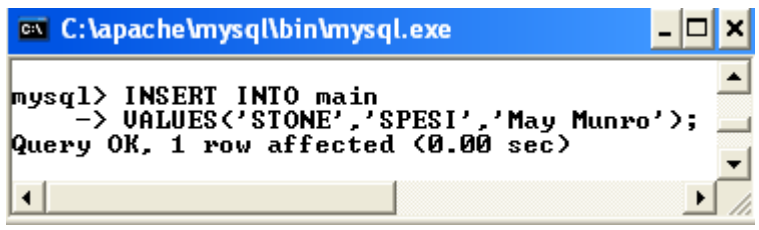

Gambar 8.21

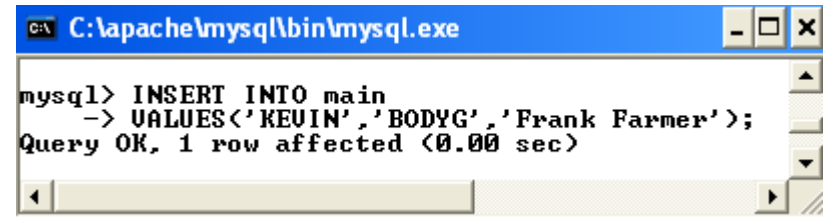

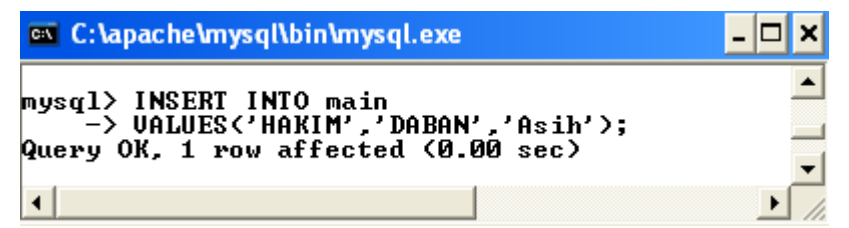

| C:\apache\mysql\bin\mysql.exe                                                                                     | - 🗆 × |
|----------------------------------------------------------------------------------------------------|-------|
| mysql> INSERT INTO main<br>—> VALUES('CATHE','BASIC','Catherine Tramell');<br>Query OK, 1 row affected (0.00 sec) | ▲<br> |
|                                                                                                    |       |
| Combor 8 24                                                                                                    |       |

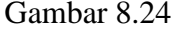

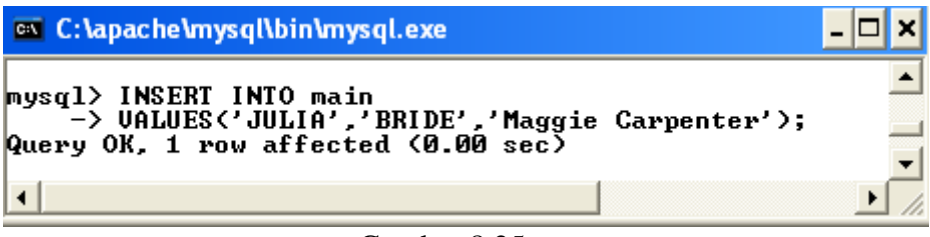

Gambar 8.25

| 🔤 C:\apache\mysql\bin\mysql.exe 🗧                                                                           |   | × |
|----------------------------------------------------------------------------------------------------|---|---|
| mysql> INSERT INTO main<br>-> VALUES('DEMIM','GJANE','Jordan Neil');<br>Query OK, 1 row affected (0.00 sec) |   | • |
| •                                                                                                    | ► |   |

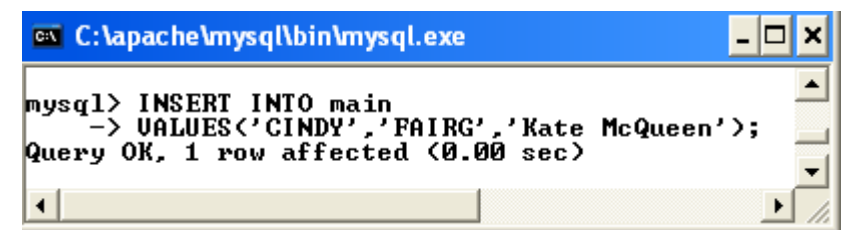

Gambar 8.27

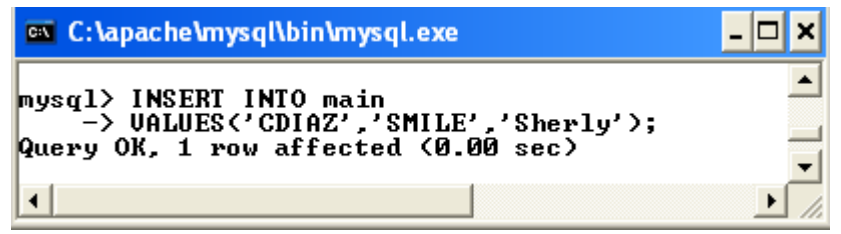

Gambar 8.28

| 🔤 C:\apache\mysql\bin\mysql.exe                                                                           | - 🗆 ×   |
|----------------------------------------------------------------------------------------------------|---------|
| mysql> INSERT INTO main<br>—> VALUES('KEANU','SPEED','Jack Traven'<br>Query OK, 1 row affected (0.02 sec) | >;<br>• |
| •                                                                                                    | • //    |

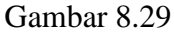

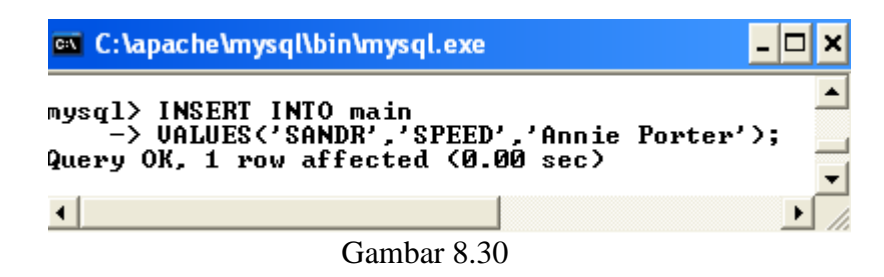

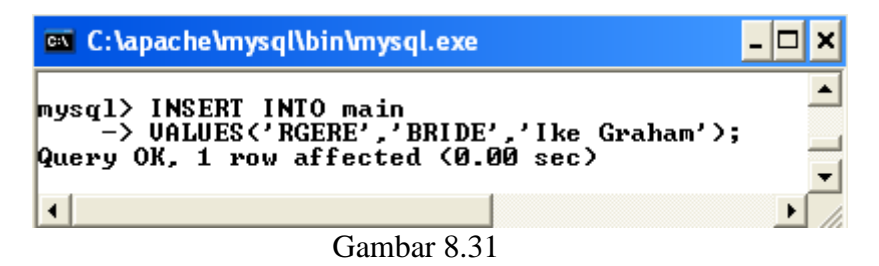

| 🐼 C:\apache\mysql\bin\mysql.exe                                                                         | - 🗆 X        |
|----------------------------------------------------------------------------------------------------|--------------|
| mysql> INSERT INTO main<br>—> VALUES('RAHAR','CINLOK','Cinta Lol<br>Query OK, 1 row affected (0.01 sec) | kasi');<br>▼ |
|                                                                                                    | ▶ //         |

| 🚥 C:\apache\mysql\bin\mysql.exe                                                                       | - 🗆 × |
|----------------------------------------------------------------------------------------------------|-------|
| mysql> INSERT INTO main<br>-> UALUES('KELLY','ANGRY','Billy');<br>Query OK, 1 row affected (0.00 sec) | ▲<br> |
| •                                                                                                    | ► //  |

Gambar 8.33

| 🔤 C:\apache\mysql\bin\mysql.exe                                                                       | - 🗆 🗙       |
|----------------------------------------------------------------------------------------------------|-------------|
| mysql> INSERT INTO main<br>-> VALUES('JOLIE','ANGEL','Catty');<br>Query OK, 1 row affected (0.00 sec) | ▲<br> <br>▼ |
| •                                                                                                    | • //        |

Gambar 8.34

# 8. Melihat Isi Tabel

Melihat isi tabel main dapat dilihat pada Gambar 8.35.

| 🗠 C: \apache \mysql\bin \mysql.exe 📃 🗖                                                                                     |                                                                                                    |                                                                                                    |       |
|----------------------------------------------------------------------------------------------------|----------------------------------------------------------------------------------------------------|----------------------------------------------------------------------------------------------------|-------|
| mysql> SE                                                                                                    | LECT * FROM                                                                                                    | main;                                                                                                    |       |
| ¦ id_bin                                                                                                    | kode_film                                                                                                    | peran                                                                                                    | _     |
| DREWB<br>STONE<br>KEUIN<br>HAKIM<br>JULIA<br>DEMIM<br>CINDY<br>CDIAZ<br>KEANU<br>SANDR<br>RGERE<br>RAHAR<br>KELLY<br>JOLIE | BATFO<br>SPESI<br>BODYG<br>DABAN<br>BASIC<br>BRIDE<br>GJANE<br>FAIRG<br>SMILE<br>SPEED<br>SPEED<br>BRIDE<br>CINLO<br>ANGRY<br>ANGEL | Sugar<br>May Munro<br>Frank Farmer<br>Asih<br>Catherine Tramell<br>Maggie Carpenter<br>Jordan Neil<br>Kate McQueen<br>Sherly<br>Jack Traven<br>Annie Porter<br>Ike Graham<br>Cinta Lokasi<br>Billy<br>Catty |       |
| •                                                                                                    |                                                                                                    |                                                                                                    | ► //. |

Gambar 8.35

# 9. Menggabungkan tabel

MySQL mempunyai kemampuan untuk menggabungkan dua tabel atau lebih guna membentuk sebuah informasi. Prosesnya disebut **join.** 

# 10. Query dengan Dua Buah Table

Melihat isi tabel film dapat dilihat pada Gambar 8.18.

| C:\apache\m                                                                                                    | ysql\bin\mysql.exe                                                                                                    |                                                              | - 🗆 🗙 |
|----------------------------------------------------------------------------------------------------|----------------------------------------------------------------------------------------------------|--------------------------------------------------------------|-------|
| mysql> SELECI                                                                                                    | * FROM film;                                                                                                    |                                                              | -     |
| kode_film                                                                                                    | judul                                                                                                    | tahun                                                        |       |
| BATFO<br>SPESI<br>BODYG<br>DABAN<br>BASIC<br>BRIDE<br>GJANE<br>FAIRG<br>SMILE<br>SPEED<br>CINLO<br>ANGRY<br>ANGEL | Batman Forever<br>The Spesialist<br>Bodyguard<br>Daun Di Atas Bantal<br>Basic Instict<br>Runaway Bride<br>G.I.Jane<br>Fair Game<br>Smile<br>Speed<br>Cinta Lokasi<br>Angry<br>Angel | 1995<br>1992<br>1992<br>1992<br>1999<br>1999<br>1995<br>1995 | -     |
| 13 rows in se                                                                                                    | et (0.02 sec)                                                                                                    |                                                              | -     |
| <u> </u>                                                                                                    |                                                                                                    |                                                              |       |

Gambar 8.18

Melihat isi tabel main dapat dilihat pada Gambar 8.35.

| C:\apache\mysql\bin\mysql.exe                                                                                                    |                                                                                                    |                                                                                                    | - 🗆 🗙   |
|----------------------------------------------------------------------------------------------------|----------------------------------------------------------------------------------------------------|----------------------------------------------------------------------------------------------------|---------|
| mysql> SEI                                                                                                    | LECT * FROM                                                                                                    | main;                                                                                                    |         |
| ¦ id_bin                                                                                                    | kode_film                                                                                                    | peran                                                                                                    |         |
| DREWB<br>STONE<br>KEUIN<br>HAKIM<br>CATHE<br>JULIA<br>DEMIM<br>CINDY<br>CDIAZ<br>KEANU<br>SANDR<br>RGERE<br>RAHAR<br>KELLY<br>JOLIE | BATFO<br>SPESI<br>BODYG<br>DABAN<br>BASIC<br>BRIDE<br>GJANE<br>FAIRG<br>SMILE<br>SPEED<br>BRIDE<br>CINLO<br>ANGRY<br>ANGEL | Sugar<br>May Munro<br>Frank Farmer<br>Asih<br>Catherine Tramell<br>Maggie Carpenter<br>Jordan Neil<br>Kate McQueen<br>Sherly<br>Jack Traven<br>Annie Porter<br>Ike Graham<br>Cinta Lokasi<br>Billy<br>Catty |         |
| •                                                                                                    |                                                                                                    |                                                                                                    | ب<br>// |

Gambar 8.35

Hasil query terhadap dua buah tabel yaitu tabel film dan main dilihat pada Gambar 8.36.

| 🖼 C:\apac                                                                                                    | he\mysql\bin\mysql.exe                                                                                                    |                                                                                                    | - 🗆 ×    |
|----------------------------------------------------------------------------------------------------|----------------------------------------------------------------------------------------------------|----------------------------------------------------------------------------------------------------|----------|
| mysql> SELECT main.id_bin, film.judul,main.peran<br>-> FROM main,film<br>-> WHERE main.kode_film=film.kode_film;                      |                                                                                                    |                                                                                                    | <b>_</b> |
| ¦ id_bin                                                                                                    | judul                                                                                                    | peran                                                                                                    |          |
| I DREWB<br>STONE<br>KEUIN<br>HAKIM<br>CATHE<br>JULIA<br>DEMIM<br>CINDY<br>CDIAZ<br>KEANU<br>SANDR<br>RGERE<br>RAHAR<br>KELLY<br>JOLIE | Batman Forever<br>The Spesialist<br>Bodyguard<br>Daun Di Atas Bantal<br>Basic Instict<br>Runaway Bride<br>G.I.Jane<br>Fair Game<br>Smile<br>Speed<br>Speed<br>Runaway Bride<br>Cinta Lokasi<br>Angry<br>Angel | Sugar<br>  May Munro<br>  Frank Farmer<br>  Asih<br>  Catherine Tramell<br>  Maggie Carpenter<br>  Jordan Neil<br>  Kate McQueen<br>  Sherly<br>  Jack Traven<br>  Annie Porter<br>  Ike Graham<br>  Cinta Lokasi<br>  Billy<br>  Catty |          |
| 15 POWS 1                                                                                                    | 1 Set (0.03 Sec/                                                                                                    |                                                                                                    |          |
| Gambar 8.36                                                                                                    |                                                                                                    |                                                                                                    |          |

#### **11. Menggunakan Alias**

Nama tabel yang digunakan dalam query antar tabel bia diberi nama alias. Bentuk pemberian alias:

SELECT alias1.kolom, alias2.kolom FROM tabel1 alias1, tabel2 alias2 WHERE kondisi;

Dengan menggunakan alias, perintah pada Gambar 8.36 dapat diubah menjadi perintah pada gambar 8.37

| <pre>mysql&gt; SELECT M.id_bin, F.judul, M.peran<br/>-&gt; FROM main M, film F<br/>-&gt; WHERE M.kode_film = F.kode_film;<br/></pre>                                                                                                    | 🔤 C:\apach                                                                                                    | e\mysql\bin\mysql.exe                                                                                                    |                                                                                                    | - 🗆 X    |
|----------------------------------------------------------------------------------------------------|----------------------------------------------------------------------------------------------------|----------------------------------------------------------------------------------------------------|----------------------------------------------------------------------------------------------------|----------|
| id_bin       judul       peran         DREWB       Batman Forever       Sugar         STONE       The Spesialist       May Munro         KEVIN       Bodyguard       Frank Farmer         HAKIM       Daun Di Atas Bantal       Asih         CATHE       Basic Instict       Catherine Tramell         JULIA       Runaway Bride       Maggie Carpenter         DEMIM       G.I.Jane       Jordan Neil         CINDY       Fair Game       Kate McQueen | mysql> SEL<br>-> FRC<br>-> WHE                                                                                                    | ECT M.id_bin, F.judul,<br>M main M, film F<br>ERE M.kode_film = F.kod                                                                                                    | . M.peran<br>le_film;                                                                                                    | <b>_</b> |
| DREWB       Batman Forever       Sugar         STONE       The Spesialist       May Munro         KEVIN       Bodyguard       Frank Farmer         HAKIM       Daun Di Atas Bantal       Asih         CATHE       Basic Instict       Catherine Tramell         JULIA       Runaway Bride       Maggie Carpenter         DEMIM       G.I.Jane       Jordan Neil         CINDY       Fair Game       Kate McQueen                                        | id_bin                                                                                                    | judul                                                                                                    | peran                                                                                                    |          |
| CDIAZ       Smile       Sherly         KEANU       Speed       Jack Traven         SANDR       Speed       Annie Porter         SANDR       Speed       I Annie Porter         RGERE       Runaway Bride       I ke Graham         RAHAR       Cinta Lokasi       Cinta Lokasi         KELLY       Angry       Billy         JOLIE       Angel       Catty                                                                                              | DREWB<br>STONE<br>KEUIN<br>HAKIM<br>CATHE<br>JULIA<br>DEMIM<br>CINDY<br>CDIAZ<br>KEANU<br>SANDR<br>RGERE<br>RAHAR<br>KELLY<br>JOLIE | Batman Forever<br>The Spesialist<br>Bodyguard<br>Daun Di Atas Bantal<br>Basic Instict<br>Runaway Bride<br>G.I.Jane<br>Fair Game<br>Smile<br>Speed<br>Speed<br>Runaway Bride<br>Cinta Lokasi<br>Angry<br>Angel | Sugar<br>May Munro<br>Frank Farmer<br>Asih<br>Catherine Tramell<br>Maggie Carpenter<br>Jordan Neil<br>Kate McQueen<br>Sherly<br>Jack Traven<br>Annie Porter<br>Ike Graham<br>Cinta Lokasi<br>Billy<br>Catty |          |
| 15 rows in set (0.00 sec)                                                                                                    | 15 rows in                                                                                                    | set (0.00 sec)                                                                                                    |                                                                                                    | -        |

Gambar 8.37

# 12. Inner Join

Tabel infoprib pada gambar 8.2, sesungguhnya banyak bintang film yang tidak terlihat pada Gambar 8.38. Gambar 8.38 hanya berupa baris yang memiliki data pada kedua tabel yang disebut Inner Join atau Inner Equijoin.

| 🔤 C:\apache\mysql\bi                                                                                                    | n\mysql.exe                                                                                                    |                                                                                                    | - 🗆 ×   |
|----------------------------------------------------------------------------------------------------|----------------------------------------------------------------------------------------------------|----------------------------------------------------------------------------------------------------|---------|
| mysql> SELECT infor<br>-> FROM infopri<br>-> WHERE infopr                                                                                                    | prib.nama, ma<br>ib, main<br>rib.id_bin =                                                                         | ain.kode_film, main.<br>main.id_bin;                                                                                                    | peran 🔺 |
| l nama                                                                                                    | kode_film                                                                                                    | peran                                                                                                    |         |
| Drew Barrymore<br>Kevin Costner<br>Cristine Hakim<br>Sharon Stone<br>Julia Roberts<br>Demi Moore<br>Cindy Crawford<br>Cameron Diaz<br>Keanu Reeves<br>Sandra Bullock<br>Richard Gere<br>Slamet Rahardjo<br>Kelly McGillis<br>Angelina Jolie<br>drews in set (0.6 | BATFO<br>BODYG<br>DABAN<br>SPESI<br>BRIDE<br>GJANE<br>FAIRG<br>SMILE<br>SPEED<br>BRIDE<br>CINLO<br>ANGRY<br>ANGEL | Sugar<br>Frank Farmer<br>Asih<br>May Munro<br>Maggie Carpenter<br>Jordan Neil<br>Kate McQueen<br>Sherly<br>Jack Traven<br>Annie Porter<br>Ike Graham<br>Cinta Lokasi<br>Billy<br>Catty |         |
| •                                                                                                    |                                                                                                    |                                                                                                    |         |

Gambar 8.38

- Kunci primer (primary key) adalah kunci yang mempunyai nilai bersifat unik (tidak ada yang kembar). Contoh pada tabel main, yang menjadi kunci primer adalah id\_bin.
- Kunci tamu (foreign key) adalah sembarang kolom yang menunjuk ke kunci primer milik tabel lain. Contoh pada tabel film dan main, yang menjadi kunci tamu adalah kode\_film.